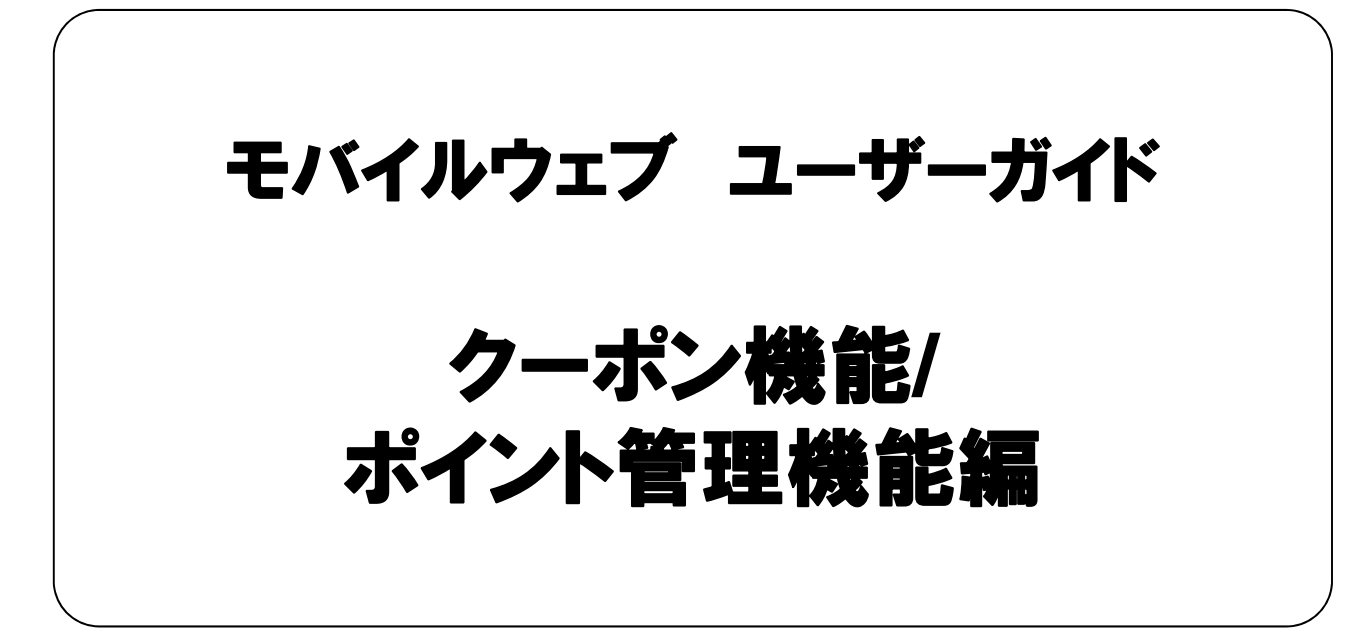

Ver . 1.4

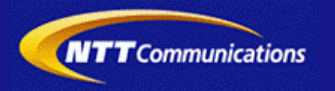

本書をご利用いただく前に

「モバイルウェブ ユーザーガイド クーポン機能/ポイント管理機能編」のご利用にあたり、以下をご留意ください。

#### 1. 本書の内容について

本書では、モバイルウェブのクーポン機能/ポイント管理機能の基本的な使い方を説明しています。

※使用するソフトウェアやお客さまのご利用状況に応じて、必要な設定内容が異なることがあります。

本書の他に以下のマニュアルもご用意しています。お客さまのご利用状況に合わせて、必要なマニュアルをご覧ください。

| マニュアル名       | 概要                                              |
|--------------|-------------------------------------------------|
| セットアップガイド    | モバイルウェブで携帯版ホームページを立ち上げるまでの基本的な使い方<br>を説明したものです。 |
| 本書以外のユーザーガイド | モバイルウェブの機能毎の設定手順を説明したマニュアルです。                   |

各種マニュアルはモバイルウェブ管理画面よりログインし、画面右上の「ヘルプ」>「マニュアル」からからダウンロードできます。 また、「ヘルプ」>「よくある質問」もあわせてご利用下さい。

■モバイルウェブ管理画面 https://admin.moweb.jp/BeUI/logon.html

#### 2. 本書の記述について

⚠

特に注意の必要な内容や、禁止事項を示します。

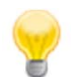

操作のポイントになる重要な内容や、補足事項を示します。

#### 推奨環境

#### ■推奨環境

| Windows |                           |
|---------|---------------------------|
| OS      | Vista / 7 / 8 / 10        |
|         | Internet Explorer 9,10,11 |
| 2275    | Google Chrome             |

| Мас   |                |
|-------|----------------|
| OS    | MacOS X 10.7以降 |
|       | Safari         |
| ノフ・ノサ | Google Chrome  |

※IGoogle Chrome, Safari については最新バージョンが対象となります。

≪Internet Explorer 10,11 Google Chrome, Safari の未対応機能≫

| メインカテゴリ | サブカテゴリ                     |
|---------|----------------------------|
| 携帯サイト   | 携帯サイト構築(ショッピングカート)/Flash作成 |
| データ     | アンケート(旧フォーム機能)             |
| チームワーク  | 承認機能付メールの一部(作成者アカウントページ設定) |

#### ≪Internet Explorer(ブラウザ)の設定≫

下記設定を推奨しています。メニューバーより「ツール」→「インターネットオプション」を選択し、内容をご確認ください。

| 項目設定       |         |                                                                                                    | 設定内容                       |
|------------|---------|----------------------------------------------------------------------------------------------------|----------------------------|
| 〈プライバシー〉   |         |                                                                                                    |                            |
| 詳細設定       | Cookie  | 自動Cookie処理を上書きする<br>常にセッションCookieを許可する<br>※「ファーストパーティのCookie」<br>「サードパーティのCookie」で<br>『受け入れる』が選択されていること | チェックをする                    |
| 〈セキュリティ〉   |         |                                                                                                    |                            |
| セキュリティレベル  |         |                                                                                                    | 『中』以下                      |
|            | スクリプト   | アクティブ スクリプト                                                                                             | 『有効にする』                    |
| レベルのカスタマイズ | その他     | 暗号化されていないフォームデータの送信                                                                                     | 『有効にする』                    |
|            | ダウンロード  | ファイルのダウンロード                                                                                             | 『有効にする』                    |
| <詳細設定>     |         |                                                                                                    |                            |
| -10.ch     | セキュリティ  | SSL3.0を使用する                                                                                             | チェックをする                    |
| 設定         | マルチメディア | 画像を表示する                                                                                                 | チェックをする                    |
|            | 1       |                                                                                                    | ≫601 Internet Explorer9.0α |

#### ■注意事項

#### ・ブラウザの「戻る」ボタン利用不可

設定が反映されない場合がありますので、ブラウザではなく、モバイルウェブ管理画面にある"戻る"ボタンで 戻る操作をおこなっていただくようご注意ください。

#### <u>・通信状態が不安定な場合のエラー改善方法</u>

別紙「セットアップガイド」で解説している「PCの設定確認」をおこなってください。設定を変更、もしくは、 設定が既にされている場合は、ログアウトした上で、再度ログインしてください。 ※通信回線が不安定などの原因で管理画面にエラーが表示された場合には、ログアウトで正常に 終了(ポップアップしている画面も全て終了)した上で再度ログインしてください。

#### ・多重ログイン時の注意

多重ログイン中に、誰かがログアウトしてしまうと、同時にログインしている全ての方がログアウトされて しまいますのでご注意ください。

多重ログインの確認

#### <u>・ログインロック(不正ログイン対策)</u>

ログインIDとパスワードを3回間違えるとロックがかかり、ログイン出来なくなります。 解除には、管理者宛てに来たメール本文中の解除用URLをクリックします。 (初期値は管理者アドレスです。[パスワード変更タブ]から個別に変更可能です。)

| 第1章 クーポン機能の概要と事前確認                                                                                                    |                                        |
|----------------------------------------------------------------------------------------------------|----------------------------------------|
| 1.1 クーポン機能の概要                                                                                                    | 1-1                                    |
| 1.2「データベース管理」での事前確認                                                                                                    | 1-4                                    |
| 1.3「フォーム作成」での事前確認                                                                                                    | 1– <u>5</u>                            |
| 1.4 「メール配信」での事前確認                                                                                                    | 1-6                                    |
| 1.5 クーポン機能画面                                                                                                    | 1-7                                    |
| 第2章 クーポン設定                                                                                                    |                                        |
| 2.1 共通設定                                                                                                    | 2-1                                    |
| 2.2 店舗設定                                                                                                    | 2-2                                    |
| 2.3 クーポン作成                                                                                                    | 2-4                                    |
| 第3章 来店スタンプ設定                                                                                                    |                                        |
|                                                                                                    |                                        |
| 3.1 引き換えクーポン作成                                                                                                    | <u>3–1</u>                             |
| 3.1 引き換えクーポン作成<br>3.2 来店スタンプ設定                                                                                                    | <u> </u>                               |
| <u>3.1 引き換えクーポン作成<br/>3.2 来店スタンプ設定<br/>3.3 来店スタンプメンテナンス</u>                                                                                                    | <u> </u>                               |
| 3.1 引き換えクーポン作成         3.2 来店スタンプ設定         3.3 来店スタンプメンテナンス         第4章 クーポン利用履歴レポートの確認                                                                                            | 3-1<br>3-2<br>3-4                      |
| 3.1 引き換えクーポン作成         3.2 来店スタンプ設定         3.3 来店スタンプメンテナンス         第4章 クーポン利用履歴レポートの確認         4.1 クーポン利用履歴レポートの確認                                                                | 3-1<br>3-2<br>3-4<br>4-1               |
| 3.1 引き換えクーポン作成         3.2 来店スタンプ設定         3.3 来店スタンプメンテナンス         第4章 クーポン利用履歴レポートの確認         4.1 クーポン利用履歴レポートの確認         第5章 ポイント管理機能                                           | 3-1<br>3-2<br>3-4<br>4-1               |
| 3.1 引き換えクーポン作成         3.2 来店スタンプ設定         3.3 来店スタンプメンテナンス         第4章 クーポン利用履歴レポートの確認         4.1 クーポン利用履歴レポートの確認         第5章 ポイント管理機能         5.1 引き換えクーポン設定                    | 3-1<br>3-2<br>3-4<br>4-1<br>5-1        |
| 3.1 引き換えクーポン作成         3.2 来店スタンプ設定         3.3 来店スタンプメンテナンス         第4章 クーポン利用履歴レポートの確認         4.1 クーポン利用履歴レポートの確認         第5章 ポイント管理機能         5.1 引き換えクーポン設定         5.2 ポイント設定 | 3-1<br>3-2<br>3-4<br>4-1<br>5-1<br>5-2 |

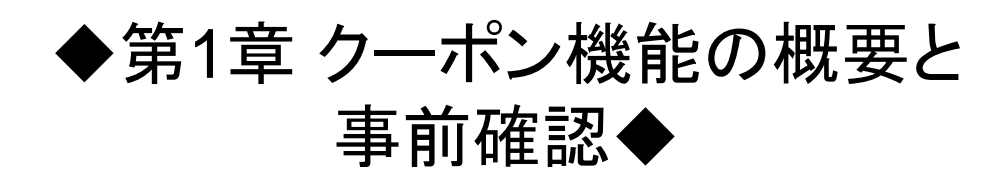

#### 1.1 クーポン機能の概要

クーポン機能は、携帯電話・スマートフォン向けのクーポン・来店スタンプを作成するオプションです。国内主要3 キャリアの携帯電話と、iPhoneやAndroidなどのスマートフォンに対応するクーポンを作成できるオプション機能 です。GPSを活用してクーポンの消し込みをしたり、利用店舗情報を取得することができます。 クーポン機能には以下の2つの機能をもっています。

#### ◆クーポン◆

割引特典などが得られるクーポンを、エンドユーザに作成・配布します。

クーポンは、会員のみ利用できる会員限定クーポンと、誰でも利用できる公開クーポンの2種類があります。会員 限定クーポンは、すべての会員への配布だけでなく、来店履歴や購買履歴などの条件により配布対象を絞り込 んで配布することもできます。

クーポンの編集や稼働履歴の確認など、クーポンの管理も行います。

#### ◆来店スタンプ◆

会員向けクーポンの利用かGPSによる店舗へのチェックインをしたエンドユーザに、来店スタンプを付与します。 設定したスタンプ数に達したエンドユーザには、引き換えクーポンを配布します。「ポイント管理機能(別オプショ ン)」の契約がある場合は、ポイントを付与することもできます。エンドユーザからの問い合わせに対応して、スタ ンプを手動で付与することもできます。

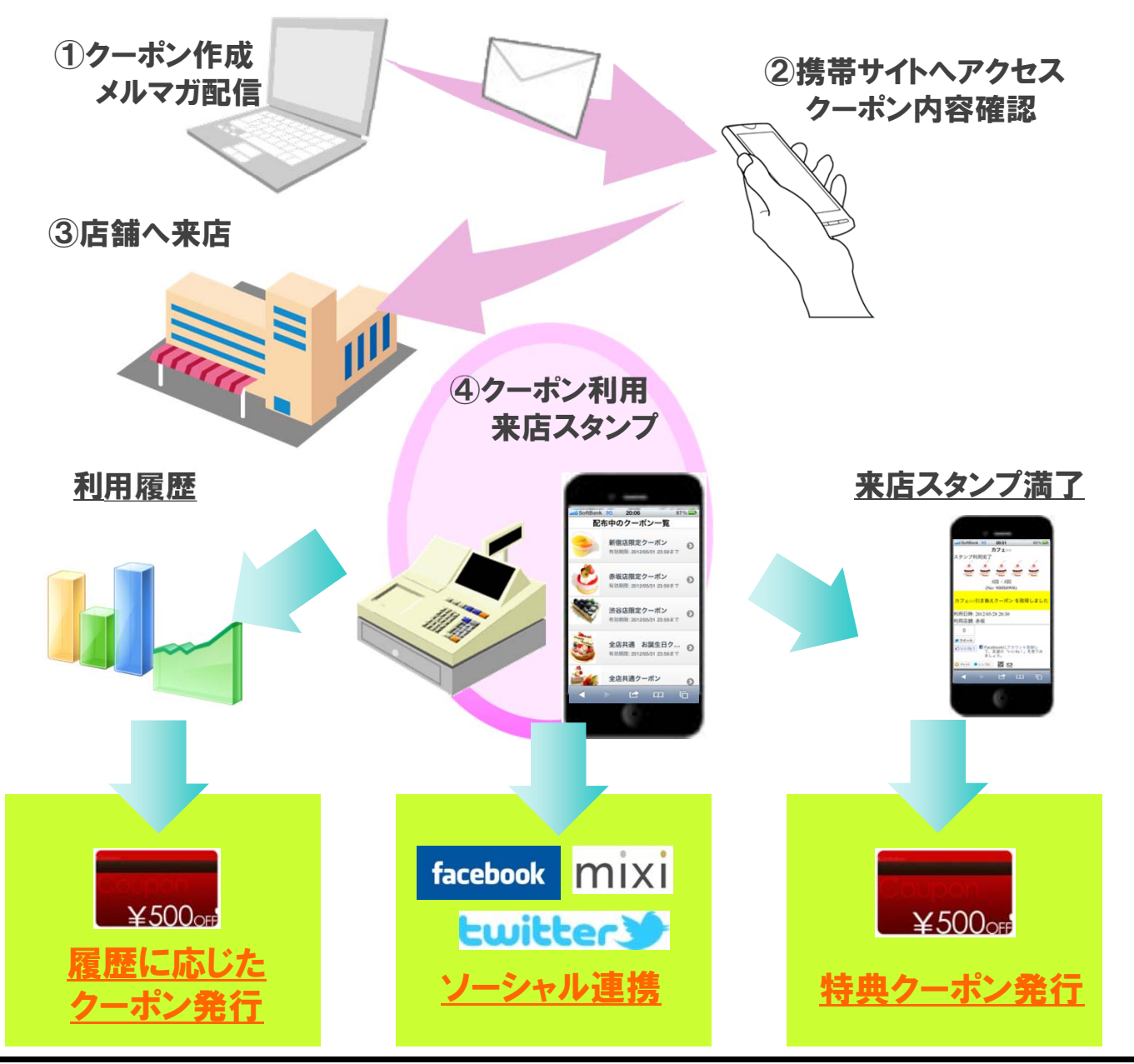

モバイルウェブのクーポン機能では以下のようなクーポンおよびクーポン一覧ページ、利用履歴ページ、来店スタンプページ (以下、総称をクーポンページとします)を作成することができます。

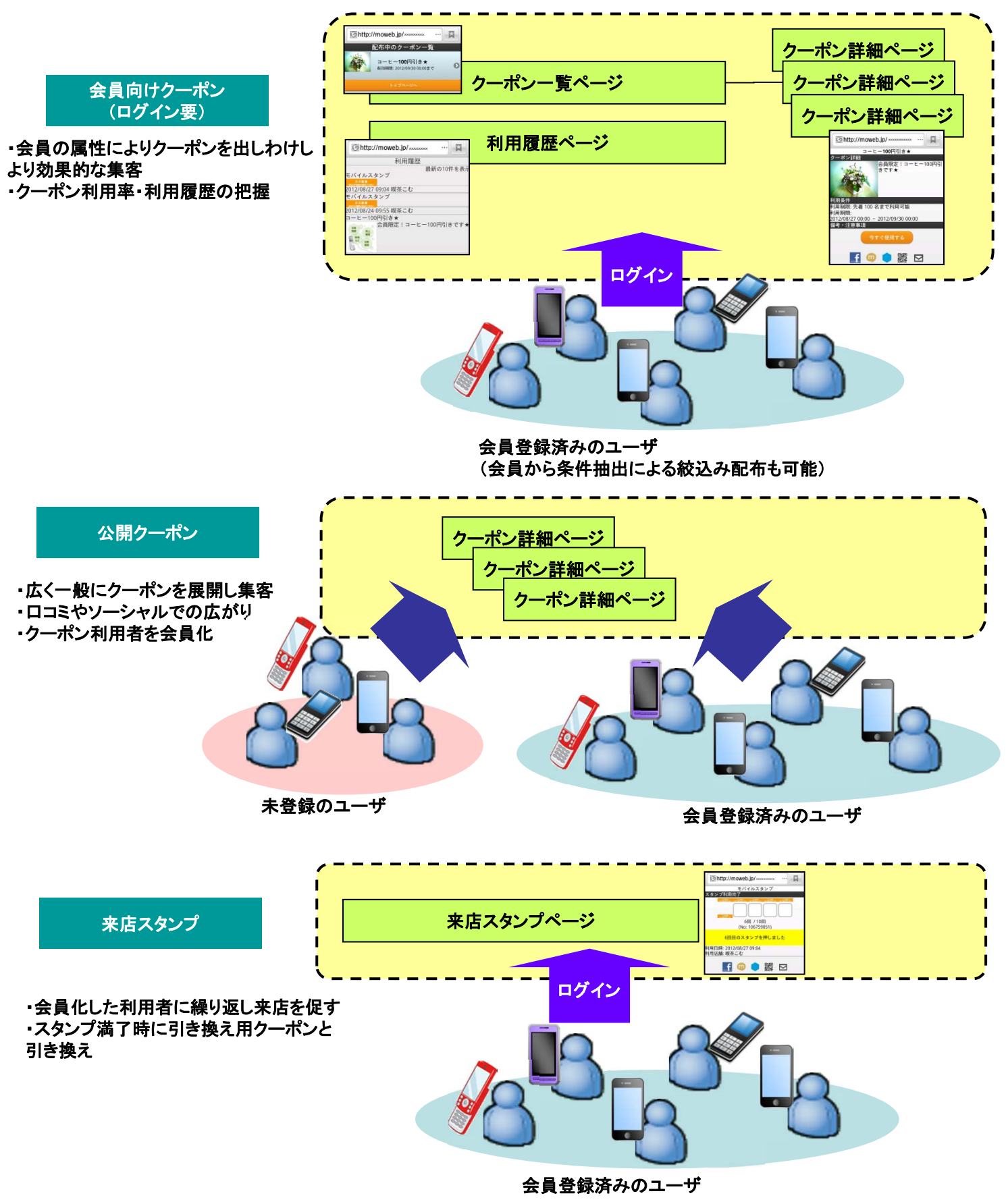

クーポンを配布するまでの流れは以下のとおりです。

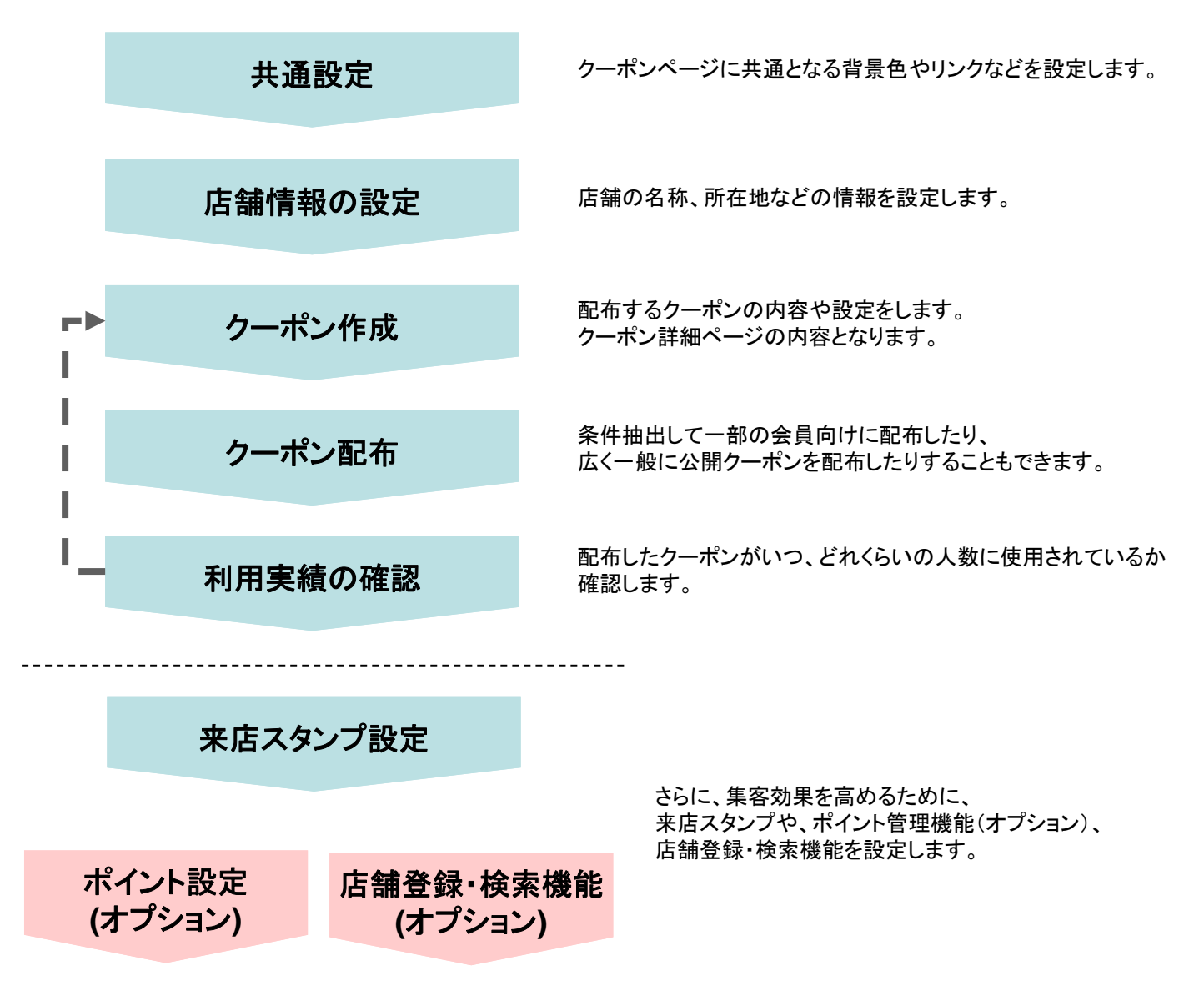

### 1.2 「データベース管理」での事前確認

クーポン機能をお申込みいただくと、「サイト連動」データベース、「利用履歴」データベースが作成されます。 以下の手順で作成されていることを確認してください。

1

| 1 トップ :                   | 携帯サイト    | メール   | データ        | クーポン           |
|---------------------------|----------|-------|------------|----------------|
| データベース管理                  | フォーム     | フロス集計 |            |                |
| データベース管理                  |          |       |            | CORCAN         |
| アータベース全称に関しての管理・アータメンテナンス | WERHLます。 |       |            |                |
| データペース一覧                  |          |       |            |                |
| 7件中1-7卷表示                 |          |       | 一覧表示行鼓 20  | ■ ~-ジ粉粉 ページ1 ■ |
|                           | 1411     | 件数    | 作成日 月      | 斯日 降作          |
| 7-JN8                     |          |       |            |                |
| 7-7ル名                     | 03       | 2/4   | 2012.06.14 | データ管理 。        |

データ>データベース管理①でデータベース管理画 面を開きます。

テーブル名に「サイト連動」「利用履歴」②が作成されていることを確認してください。

「サイト連動」、「利用履歴」データベースの特徴は以 下のとおりです。

| 「サイト連<br>動」デー<br>タベース | 会員登録したエンドユーザの、会員<br>情報が登録されます。固体識別番<br>号、キャリアフラグなど会員管理に<br>必要な項目があらかじめ設定され<br>ています。性別や生年月日などの<br>付随情報を取得したい場合、項目<br>の追加もできます。設定された項目<br>はクーポンの配布条件として設定で<br>きます。 |
|-----------------------|----------------------------------------------------------------------------------------------------|
| 「利用履<br>歴」デー<br>タベース  | エンドユーザのクーポン配布・利用<br>履歴、ポイント配布・利用履歴、来<br>店履歴が記録されます。データベー<br>ス自体の削除、項目の追加、およ<br>びメール配信の設定時に「利用デ<br>ータベース」として指定することがで<br>きません。                                     |
|                       |                                                                                                    |

データベース管理の各設定については、 『ユーザガイド データベース管理編』を参照 してください。

### 1.3 「フォーム作成」での事前確認

クーポン機能をお申込みいただくと、空メール登録などに使用する認証フォームが2点追加されます。 以下の手順で認証フォームが作成されていることを確認してください。

| トップ 携帯サイト メール データ クーボン ワークフロー<br>データベース管理 フォーム クロス集計<br>フォーム作成 1                                                                                                    | 1 | 画面上部でデータ>フォーム①をクリックします。                                                                                                    |
|----------------------------------------------------------------------------------------------------|---|----------------------------------------------------------------------------------------------------|
| フォーム作成         会員登録やアンケート用のフォーム         フォーム作成         フォーム作成         認証フォーム一覧         引き換えクーボン一覧         認証フォーム作成         個人認証用のフォーム性成         2010日のフォームを認定します。注意事項         2010日のフォームを認定します。注意事項         第2010日のフォームを認定します。注意事項         2011日のフォームを認定します。注意事項         2011日のフォームを認定します。注意事項         2011日のフォームを認定します。注意事項         2011日のフォームの         2011日の         2011日の< | 2 | <ul> <li>フォーム作成画面が表示されます。 「認証フォーム一覧」②をクリックします。</li> <li>認証フォーム一覧が表示されます。 「空メール版サイト連動認証」「サイト連動認証」③の2 つの認証フォームが作成されています。 「サイト連動」データベースに登録されたデータを使用して認証するためのフォームです。</li> <li>・空メール版サイト連動認証:空メールの設定時に使用します。 ・サイト連動認証:「サイト連動」データベースに変更 フォームを紐付ける場合に使用します。</li> <li>  アメール設定については、『ユーザガイド 空メール編』を参照してください。 フォームの編集や利用方法については 『ユーザガイド フォーム作成編』を参照して ください。</li></ul> |

### 1.4 「メール配信」での事前確認

メール配信の宛先に「サイト連動」データベースを選択した場合、絞り込み条件には通常の選択肢に加え、配布・利用したクーポン 、獲得ポイント、来店回数などを選択することができます。

| トップ 携帯サイト メール デー<br>メール配信 画像管理   空メール  <br>メール配信                                                                                                    | -タ クーポン<br>1                                                            | 画面上部でメール>メール配信①をクリックします。                                                                                                    |
|----------------------------------------------------------------------------------------------------|-------------------------------------------------------------------------|----------------------------------------------------------------------------------------------------|
| メール配信ま     通常メール配信設定       データペースに登録す     2       アデータペースに登録す     10       新規(PO)     配信実績レポ       第7月(Mobile)     新規(PO)       配信実績レポ     パール配信設定に対す       メール配信設定に対す     メール配信設定に対す       メール配信設定     アール配信設定に対す       メール配信設定     第月(PO)       10     基本設定       20     配信設定       メールに選択した内容を送したとができます。     メールに選択した内容を送したとどができます。       メールの内容を設定してください。     注意       サブジェクト(必須)     test       11     11       12     11       13     基本設定       2     配信       14     11       15     11       16     基本設定       21     11       15     11       16     11       17     11       17     11       18     11       17     11       18     11       18     11       19     11       10     11       11     11       11     11       12     11       13     11       14     11       15     11       15     11       16     11 | 新規作成(Mobile版)<br>マース名を選択して<br>3<br>サイト連歩<br>る名前を入力してください。<br>を許定してください。 | <ul> <li>メール配信画面で「新規(Mobile)」②をクリックします。</li> <li>通常メール配信設定新規作成(Mobile版)画面で利用<br/>データベース名に「サイト連動」③を選択します。</li> <li>メール配信設定名を入力して「次へ」をクリックします。</li> <li>基本設定でサブジェクトと本文に入力④し、「②配信<br/>設定」⑤をクリックします。</li> <li>絞込み配信を選択し⑥、絞込み条件のプルダウンが<br/>選択できるようにします。</li> <li>プルダウンには「来店/購買履歴より」の項目が追加されています⑦。「候補者」に選択した項目によって、絞<br/>り込みに使用する項目の選択肢や入力値が変化しま<br/>す。「来店/購買履歴より」の絞り込み条件は、クーポンの配布条件と同様です。</li> <li>アール配信設定については、『ユーザガイド<br/>メール配信編』を参照してください。</li> </ul> |

### 1.5 クーポン機能画面

クーポン機能をご契約いただくと、管理画面に以下のメニューが表示されます。

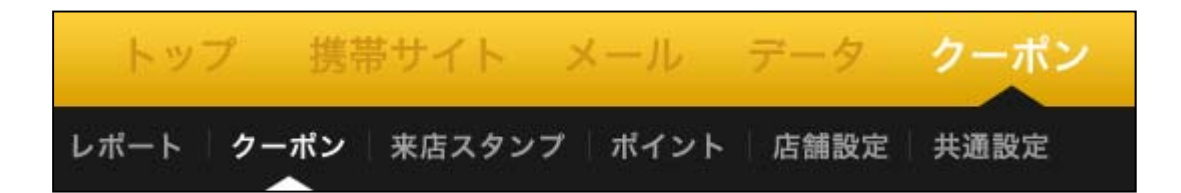

| メニュー名  | 概要                                             |
|--------|------------------------------------------------|
| レポート   | メール配信の履歴と、クーポンの利用履歴(稼働実績)が表示されます。              |
| クーポン   | クーポンの作成・配布を行うための画面が表示されます。                     |
| 来店スタンプ | 来店スタンプを設定するための画面が表示されます。                       |
| ポイント   | ポイントを設定するための画面が表示されます。(ポイントオプションご契約時<br>のみ表示)  |
| 店舗設定   | 店舗の設定を行うための画面が表示されます。                          |
| 共通設定   | クーポン・来店スタンプ・ポイントに対して、共通の設定を行うための画面が表<br>示されます。 |

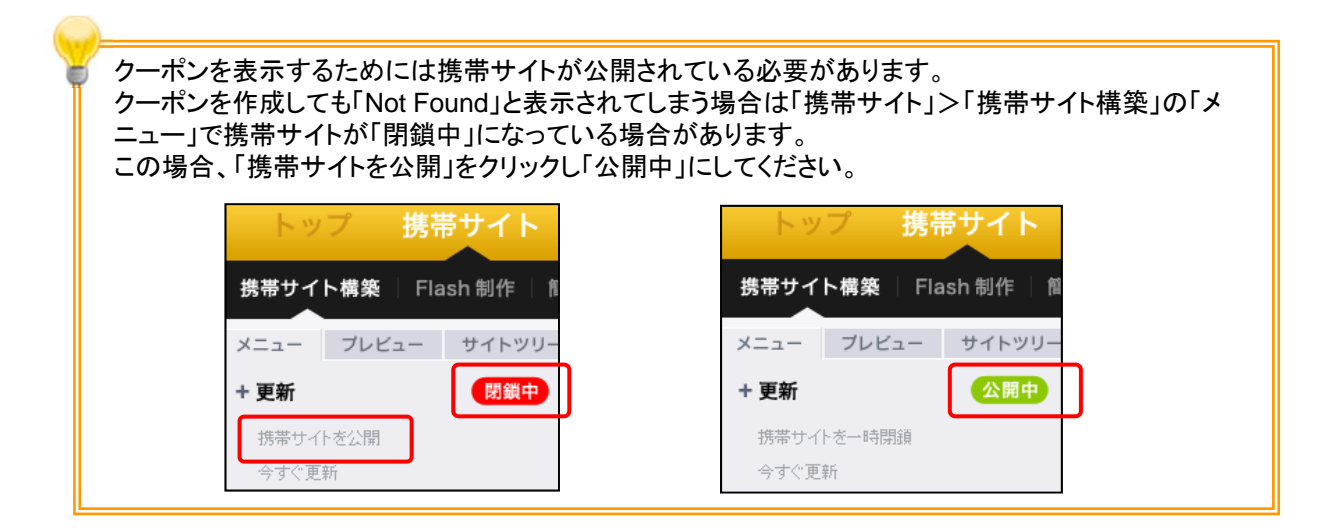

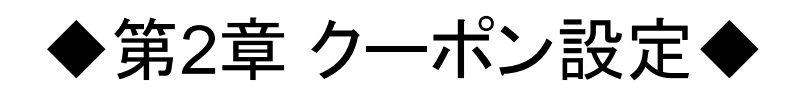

#### 2.1 共通設定

クーポンページ共通の背景色や文字色などを設定します。 クーポンページの下部に表示されるリンクのURLについてもこの画面で設定します。

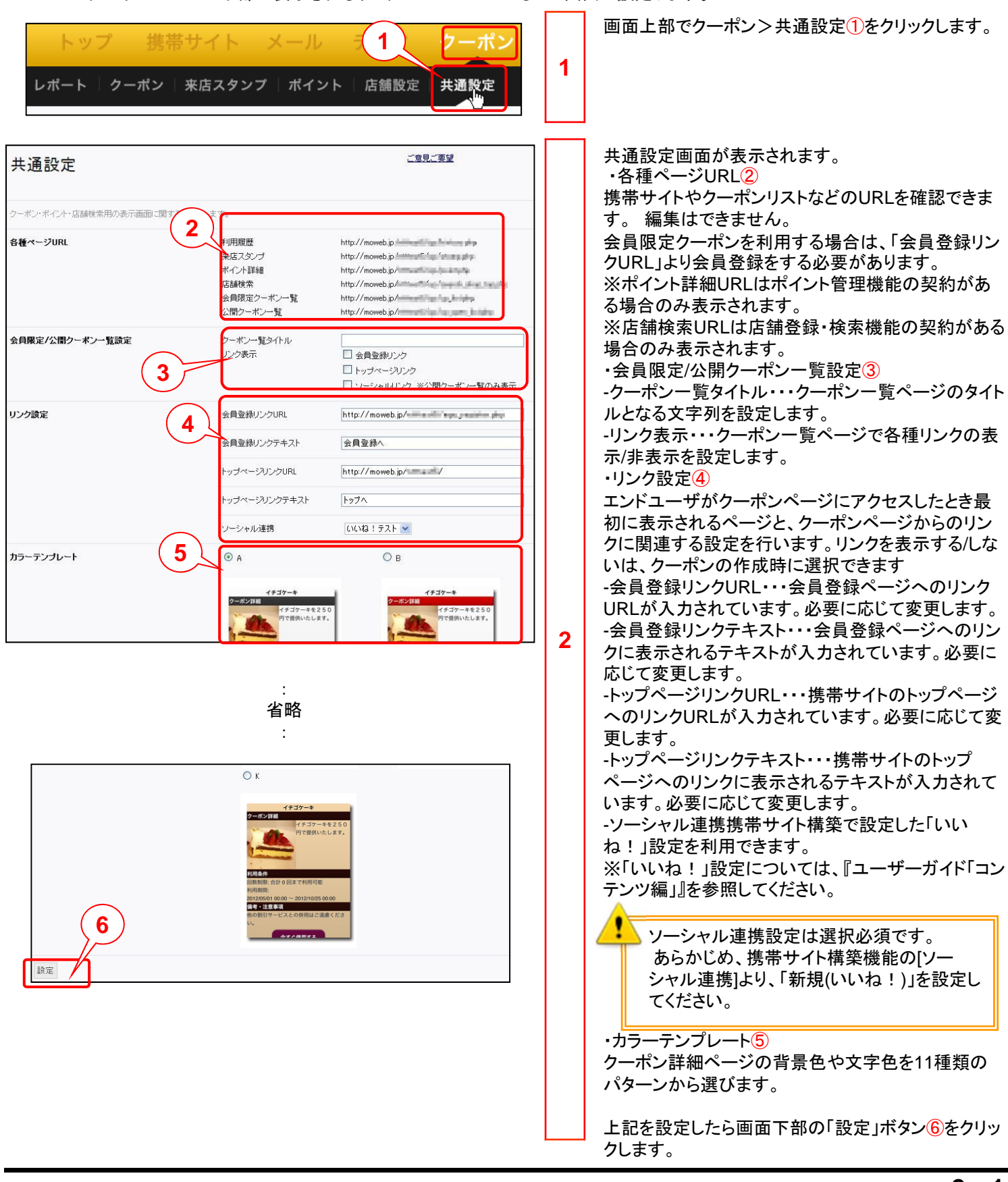

### 2.2 店舗設定

クーポンを使用できる店舗を登録します。クーポンの配布条件を店舗によって絞り込むときや、GPSによる消し込みを行うとき、 登録した店舗情報が利用されます。

| トップ 携帯サイト メール 1 <b>クーポン</b><br>レポート   クーポン   来店スタンプ   ポイント 店舗設定 共通設定                                                                                                    | 1 | 画面上部でクーオ                                                                                                    | <sup>\$</sup> ン>店舗設定①をクリックします。                                                                                                    |
|----------------------------------------------------------------------------------------------------|---|----------------------------------------------------------------------------------------------------|----------------------------------------------------------------------------------------------------|
| 店舗一覧<br>2<br>店舗作成 カテゴリ編集<br>名称 住所 済し込み 距離(km) 作成日                                                                                                    |   | 店舗一覧画面が表示されますので「店舗作成」ボタ<br>ン②をクリックします。<br>店舗情報編集画面が表示されます。<br>店舗基本情報③を設定します。<br>店舗名【必須】 店舗の名称を入力します。<br>郵便番号 店舗所在地の郵便番号をハイフン<br>なしの7桁で入力します。 |                                                                                                    |
|                                                                                                    |   | 住所                                                                                                    | 店舗の住所を入力します。<br>住所入力後クリックすると住所から                                                                                                    |
|                                                                                                    |   |                                                                                                    | 緯度・経度を設定できます。                                                                                                    |
| 店舗基本情報     3       店舗名(必須)     こむ生花店       郵便番号     (注所検索)       住所     東京都港区芝浦○-●-○     緯度経度検索)                                                                                                    | 2 | 緯度·経度                                                                                                    | 店舗の緯度・経度を入力します。<br>GPSによる消し込みを行う場合は<br>入力必須です。設定は実数部3桁、<br>小数点以下8桁以内となります。                                                                 |
| ビル名等<br>緯度・経度<br>維度 xx. xxxxxx<br>地図から緯度経度を入力<br>************************************                                                                                                    |   | 地図から緯度経<br>度を入力                                                                                                    | クリックすると別ウィンドウで地図画<br>面が表示されます④。地図をドラッ<br>グし店舗の場所を表示させ、クリッ<br>クします。なお、「地図から緯度経<br>度を入力」を使用する際はセキュリ<br>ティの警告画面⑤が表示されます<br>ので、「いいえ」⑥をクリックしてくだ |
| Utility         Utility         < |   |                                                                                                    |                                                                                                    |
|                                                                                                    |   | クーポン消しこみ                                                                                                    | 「報を設定します。<br>────────────────────────────────────                                                                                          |
| クーボン消しこみ情報<br>GPS消しこみ 対象店舗にする ▼ GPS判定距離 10 km                                                                                                    |   | GPS消しこみ                                                                                                    | GPS消しこみを行う場合はプルダ<br>ウンから「対象店舗にする」を選択<br>します。                                                                                               |
| QRコード消しこみ用<br>セキュリティコード                                                                                                    |   | GPS判定距離                                                                                                    | 消し込み方法で「GPS」を選択した<br>場合、店舗から何kmの範囲内で消<br>し込みを有効にするかを入力しま<br>す。GPSによる消し込みを行う場合<br>は、入力必須です。                                                 |
|                                                                                                    |   | QRコード消しこ<br>み用セキュリテ<br>ィコード                                                                                                    | 店舗スタッフの携帯端末でお客さま<br>のクーポンページのQRコードを読<br>み取り、クーポンを消しこむことが<br>できます。数字でセキュリティコード<br>を設定します。                                                   |

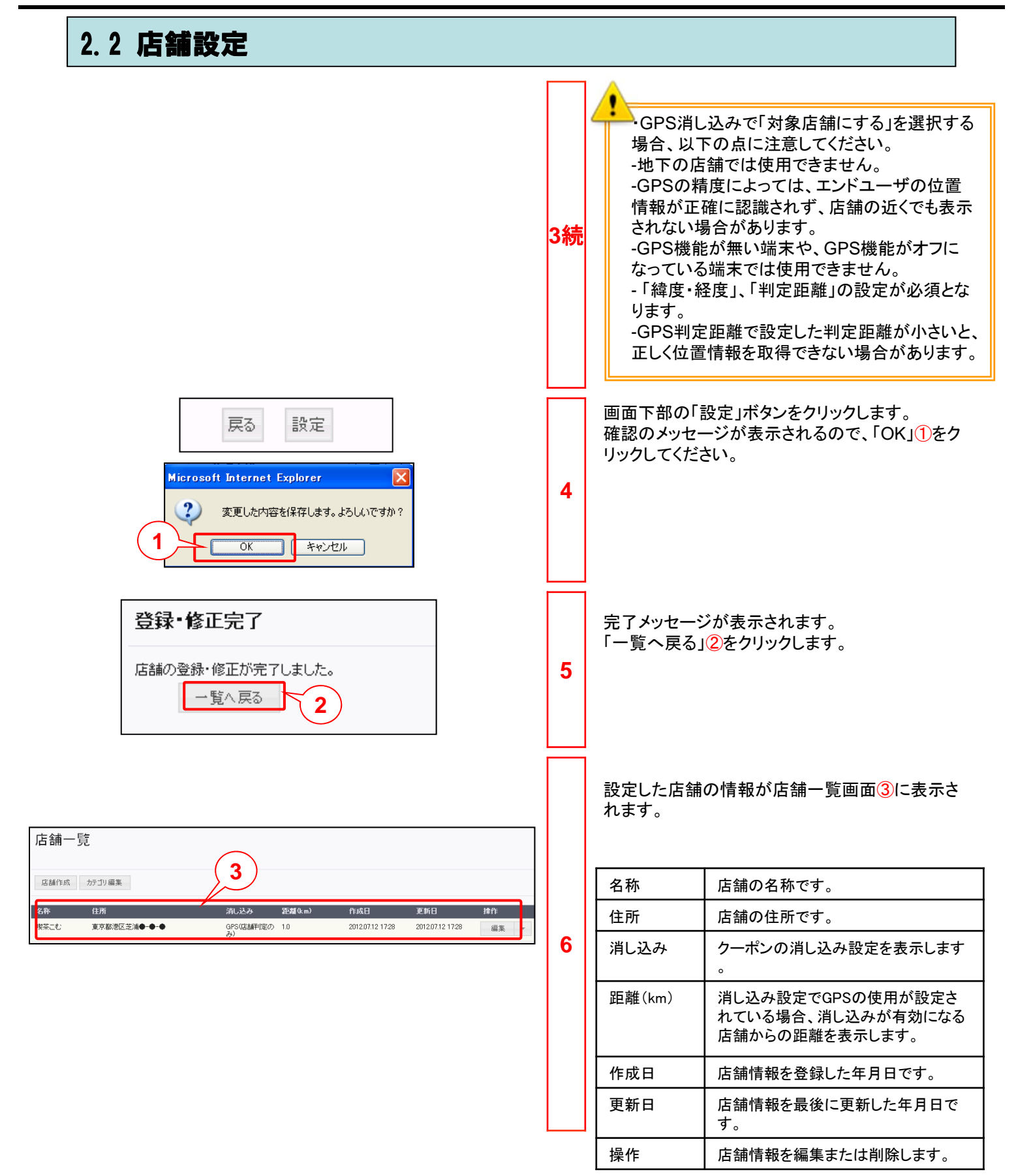

クーポンを作成・配布します。来店履歴や購買履歴などの条件により、配布対象を絞り込んで配布することもできます。 クーポンの編集や利用停止など、クーポンを管理する方法についても説明します。

| トップ 携帯サイ<br>レポート <b>クーポン</b> 来店ス                                                                                                    | ト メール データ <b>クーポン</b><br>タンプ ポイント 店舗設定 共通設定                                             | 1 | クーポンを作<br>画面上部でな                                          | 成します。<br>フーポン>クーポン①をクリックします。                                                                                                    |
|----------------------------------------------------------------------------------------------------|-----------------------------------------------------------------------------------------|---|-----------------------------------------------------------|----------------------------------------------------------------------------------------------------|
| クーポン     1       金用向け・計会用向け・記をすちシーボーを設定します。     2       クーポン一覧     2       クーポン一覧     2       2     10 (HP 1 - 10 %)       クーポンの第     413       (公開りちょうとおおけ)     公開 | のみ、EUEENTENALICのみ。<br>長市<br>また後 「時間は目14」 あ<br>起そ時中 20130112 0000 2                      | 2 | クーポン一覧<br>「クーポン作り                                         | ፤画面が開きます。<br>戎」②をクリックします。                                                                                                    |
| 基本請定     内容設定       基本情報     ・・・・・・・・・・・・・・・・・・・・・・・・・・・・・・・・・・・・                                                                                                   | 配布設定<br>3<br>()<br>()<br>()<br>()<br>()<br>()<br>()<br>()<br>()<br>()<br>()<br>()<br>() | ] | 基本情報画で<br>・クーポン設定<br>クーポンを管<br>ンの利用者で<br>・クーポン種<br>会員限定/公 | 面が開きます。<br>定名③【必須】<br><sup>:</sup> 理するための名称を入力します。クーポ<br>向けには表示されません。<br>別④<br>開クーポンを選択します。                                                                                                    |
|                                                                                                    | まで利用可能<br>生物用<br>で 「YYYY/MM/DD」00:00 称7 「YYYY/MM/DD」00:00<br>18月                        |   | 会員限定<br>クーポン                                              | 会員のみ利用できるクーポンです。会員<br>特典として、各会員のクーポンリストに対<br>して配布できます。                                                                                                    |
|                                                                                                    | 満たした方に自動配布 YYYYY/MM/DD - YYYYY/MM/DD<br>Cl. vizl. v場合のみ配布                               |   | 公開ク <del>ー</del><br>ポン                                    | 誰でも利用できるクーポンです。メールマ<br>ガジンやチラシなどにURLを記載すること<br>で配布できます。誰もが利用できるという<br>特性を活かしてSNSを通じて拡散させる<br>といった利用方法に適しています。                                                                                                    |
| クーボンURL 保存または鉱布後に決定                                                                                                    |                                                                                         |   | ・消し込み方                                                    | 法<br>5                                                                                                    |
| 展る 配布件数確認 配布先確認 保存 配                                                                                                    | <b>市</b>                                                                                | 3 | ボタン操作<br>のみ                                               | クーポン利用者がクーポンを「使用する」<br>ボタンを押した時点で消しこみが行われ<br>ます。店舗毎の利用履歴は残りません。                                                                                                    |
|                                                                                                    |                                                                                         |   | GPS(店舗<br>判定のみ)                                           | クーポン利用者がクーポンを「使用する」<br>ボタンを押すとGPSで店舗が検索されま<br>す。周辺に店舗が見つかった場合、店舗<br>毎の利用履歴が残ります。店舗判定の<br>みの場合、周辺に店舗が見つからなくて<br>もクーポンを利用できます。その場合、利<br>用履歴には「店舗なし」と表示されます。<br>※位置情報を利用したクーポンを配布し<br>たいが、GPSが使用できない場所でもク<br>ーポン利用させたい場合に設定します。 |
|                                                                                                    |                                                                                         |   | GPS(店舗<br>周辺限定)                                           | GPSで店舗を検索し、周辺に店舗が見つ<br>からない場合、クーポンは利用できませ<br>ん。                                                                                                    |
|                                                                                                    |                                                                                         |   | QR⊐−⊦                                                     | 店舗スタッフの携帯端末でお客さまの<br>クーポンページのQRコードを読み取り、<br>クーポンを消しこむことができます。店舗<br>設定でセキュリティコードを設定します。                                                                                                    |

| <ul> <li>         ・ # MARK &amp; RELATION         <ul> <li>                  ● #MARK &amp; RELATION                  ● #MARK &amp; RELATION                  ● #MARK &amp; RELATION                  ● #MARK &amp; RELATION                  ● #MARK &amp; RELATION                  ● #MARK &amp; RELATION                  ● #MARK &amp; RELATION                  ● #MARK &amp; RELATION                  ● #MARK &amp; RELATION                  ● #MARK &amp; RELATION                  ● #MARK &amp; RELATION                  ● #MARK &amp; RELATION                 ● #MARK &amp; RELATION                  ● #MARK &amp; RELATION                  ● #MARK &amp; RELATION                  ● #MARK &amp; RELATION                  ● #MARK &amp; RELATION</li></ul></li></ul> | 歴本認定     内容設定     配布設定       基本情報     6       クーボン酸定名(必須)     阿吉爾定クーボン       クーボン酸定名(必須)     ● 会員限定クーボン       クーボン酸淀     ④ 会員限定クーボン       クーボン酸淀     ④ 会員限定クーボン       クーボン酸酸     ● 会員限定クーボン       クーボン酸酸     ● 会員限定クーボン       クーボン酸酸     ● 会員限定クーボン       クーボン酸     ● 会員限定クーボン       クーボン酸     ● 会員限定クーボン       クーボン酸     ● 会員限定クーボン       クーボン     ○ 公開クーボン       アン     ○ 公開クーボン       アン     ○ ○ ○ ○ ○       ジェー     ○ ○ ○ ○       ジェー     ○ ○ ○ ○ ○ ○ ○ ○ ○ ○ ○ ○ ○ ○ ○ ○ ○ ○ ○ |    | <ul> <li>・利用条件①         設定したい利用条件にチェックを付け、必要に応じて数値を入力します。「クーポン詳細」画面に表示されます。         利用制限 クーポンの最大利用回数を制限します。         回数制限 1ユーザあたりの最大利用回数を制限します。         同日制限 1ユーザが1日1回しか利用できないように制限します。     </li> </ul>                                                                                                    |
|----------------------------------------------------------------------------------------------------|----------------------------------------------------------------------------------------------------|----|----------------------------------------------------------------------------------------------------|
| <ul> <li>繰り返し<br/>配布</li> <li>シーボンの配布期間中、配布条件を満たしたエンドユーザに、1日1回クーボン<br/>を自動配布します。配布期間はカレンダ<br/>ーで選択できます。</li> <li>・配布条件④</li> <li>繰り返し配布を選択したときのみ選択できます。</li> <li>・クーポンURL⑤</li> <li>クーポン設定を保存、または配布後に自動で決定します。</li> <li>設定したら「内容設定」⑥をクリックしてください。</li> </ul>                                                                                                    | • https://www.www.www.www.www.www.www.www.www.w                                                                                                    | 3続 | □教制限と同日制限はクーポン種別で会員<br>限定を選択したときのみ指定できます。 ・利用可能期間【必須】② クーポンを利用できる期間を選択します。「クーポン詳細」画面に表示されます。 開始完了 開始完了 日時 利用開始・終了の年月日と時間を入力します。年月日はカレンダーで選択できます。 有効期限 配布日から利用できる日数を入力します。 作 作 作 作 作 作 約 約 約 約 約 約 約 第 第 1 1 1 1 1 1 1 1 1 1 1 1 1 1 1 1 1 1 1 1 1 1 1 1 1 1 1 1 1 1 1 1 1 1 1 1 1 1 1 1 2 1 2 3 1 2 3 1 2 3 1 2 3 1 3 1 2 3 2 3 2 3 3 3 1 2 3 4 3 3 3 5 3 5 4 3 3 5 5 5 5 5 5 5 5 5 5 5 5 5 5 5 5 5 5 5 5 5 5 5 5 5 5 5 5 5 5 5 5 5 5 5 5 5 5 5 5 5 5 5 5 5 5 5 5 5 5 5 5 5 5 5 5 5 5 5 5 5 5 5 5 5 5 5 5 5 5 5 5 5 5 5 5 5 5 5 5 5 5 5 5 5 5 5 5 5 5 5 5 5 5 5 5 5 5 5 5 5 5 5 5 5 5 5 5 5 |

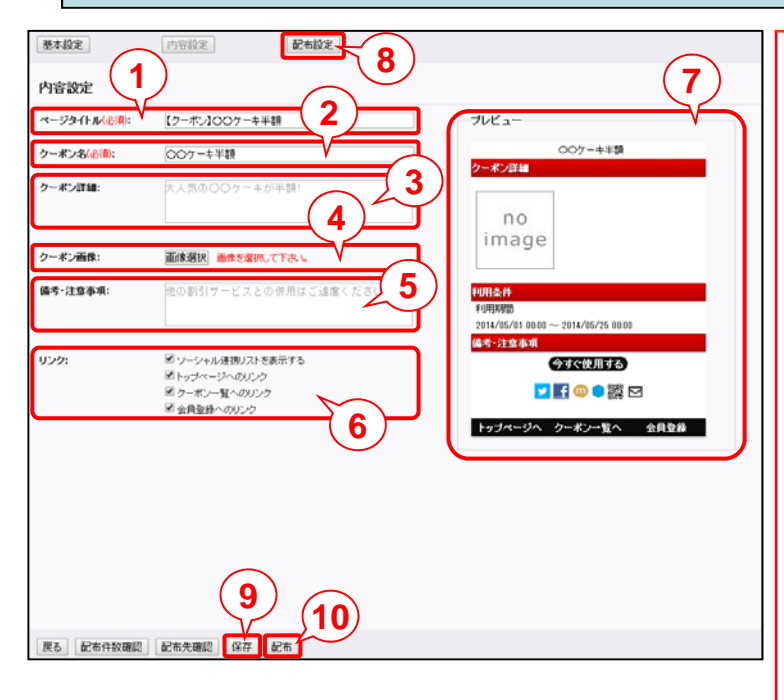

| 内容設定画面が表示されます。<br>クーポン詳細画面に表示される内容を設定します。                                                                                                    |                                                                                                    |  |  |  |  |
|----------------------------------------------------------------------------------------------------|----------------------------------------------------------------------------------------------------|--|--|--|--|
| ・ページタイトル【必須】①<br>クーポンページのタイトルを入力します。<br>・クーポン名【必須】②                                                                                                    |                                                                                                    |  |  |  |  |
| ・クーポン詳細3                                                                                                    |                                                                                                    |  |  |  |  |
| ・クーポン画像④                                                                                                    | クーホン利用による特典を入力します。                                                                                                    |  |  |  |  |
| 「クーポン詳細」画で                                                                                                    | 面に表示される画像を挿入します。                                                                                                    |  |  |  |  |
| ・1点につき1メガバイトを超える画像は、アップ<br>ロードできません。<br>・「画像管理」画面では5点までの画像ファイルを<br>同時にアップロードできます。ナビゲーションから、<br>[メール]-【画像管理】をクリックすると「画像管<br>理」画面が表示されます。<br>・「画像管理」画面、または、携帯サイト構築機能<br>によってアップロード済みの画像を利用する場合、<br>画像をマップロード済みの画像を利用する場合、 |                                                                                                    |  |  |  |  |
| ・備考・注意事項⑤<br>クーポン利用につし<br>・リンク⑥<br>クーポンにソーシャ<br>ル連携についてや<br>「共通設定」で設定                                                                                                    | ・備考・注意事項⑤<br>クーポン利用についての備考や注意事項を入力します。<br>・リンク⑥<br>クーポンにソーシャル連携やリンクを設定します。ソーシャ<br>ル連携についてや、リンクのテキスト・URLについては、<br>「共通設定」で設定できます |  |  |  |  |
| ソーシャル連携<br>リストを表示する                                                                                                    | チェックを付けると「いいね!」ボタン<br>が表示されます。利用するには、共通<br>設定でソーシャル連携を設定しておく<br>必要があります。                                                       |  |  |  |  |
| トップページへの<br>リンク                                                                                                    | チェックを付けると携帯サイトのトップ<br>ページへのリンクが表示されます。                                                                                         |  |  |  |  |
| クーポン一覧へ<br>のリンク                                                                                                    | チェックを付けると配布中の「クーポン<br>一覧」画面のリンクが表示されます。                                                                                        |  |  |  |  |
| 会員登録へのリ チェックを付けると会員登録ページへ<br>ンク のリンクが表示されます。                                                                                                    |                                                                                                    |  |  |  |  |
| 設定するとプレビューが表示されます。⑦                                                                                                    |                                                                                                    |  |  |  |  |
| ある条件を満たすユーザにのみクーポンを配布したい<br>場合、「配布設定」をクリックして条件設定します。<br>⑧                                                                                                    |                                                                                                    |  |  |  |  |
| 配布条件ボタンはクーポン種別で会員限定<br>クーポンを選択したときのみ押下できます。                                                                                                    |                                                                                                    |  |  |  |  |
| クーポンを配布せず、保存だけしたい場合は「保存」をク<br>リックします。 ⑨                                                                                                    |                                                                                                    |  |  |  |  |
| 条件を設定せずにクーポンを配布する場合は「配布」をク<br>リックします。 ⑪                                                                                                    |                                                                                                    |  |  |  |  |

4

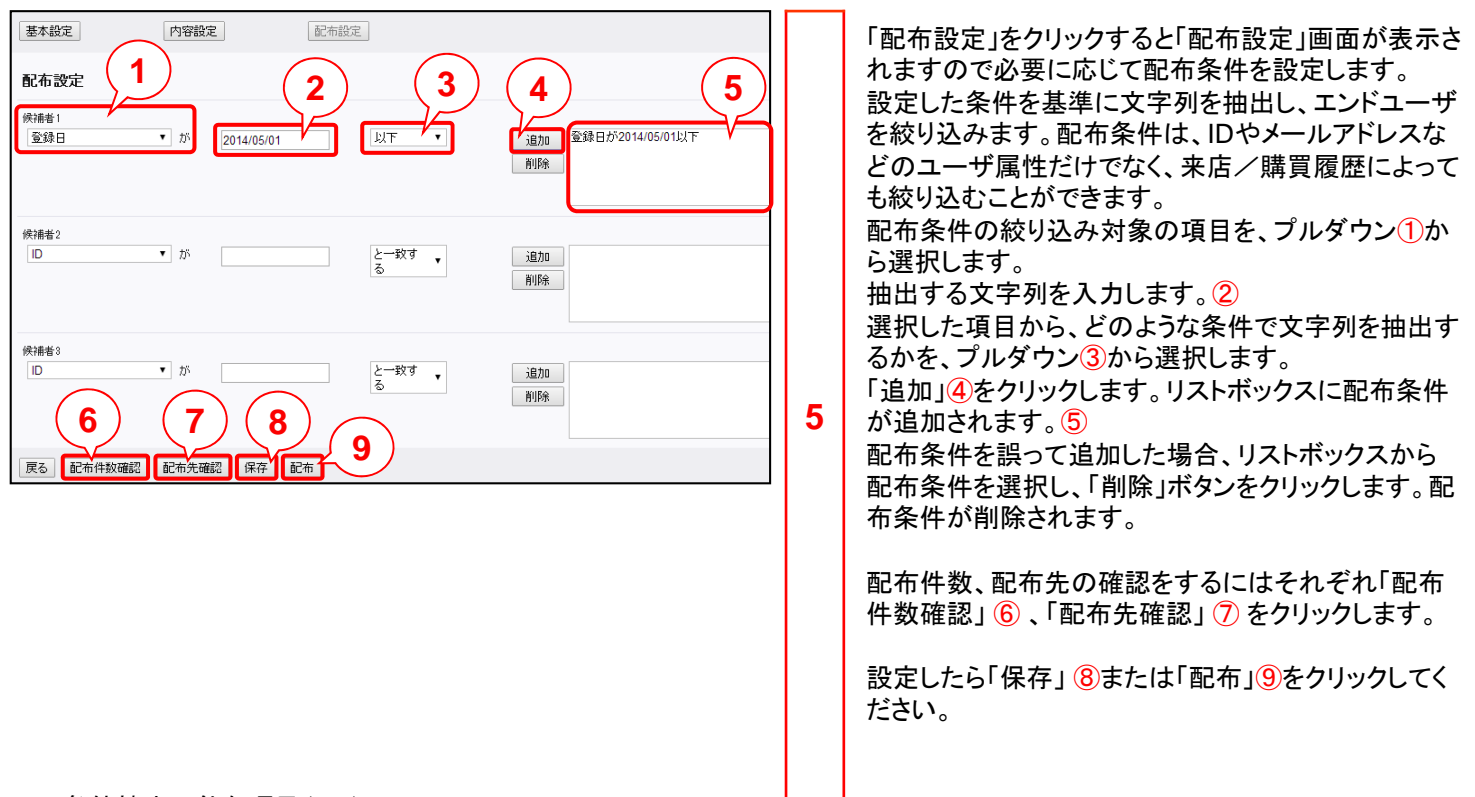

#### ■条件抽出可能な項目(1/2)

| ユーザー属性    |                                                                                                    |
|-----------|----------------------------------------------------------------------------------------------------|
| ID        | 会員のIDを基準にします。                                                                                                    |
| メールアドレス   | 会員のメールアドレスを基準にします。                                                                                                    |
| システム管理用ID | 絞り込み条件には使用しません。                                                                                                    |
| 個体識別番号    | 携帯端末の個体識別番号を基準にします。                                                                                                    |
| キャリアフラグ   | 携帯端末のキャリアを基準にします。各キャリアには以下の値が設定されています。絞り込みをす<br>る際は、これらの値を入力してください。<br>・DOCOMO = "0"<br>・au = "1"<br>・SOFTBANK = "2"<br>・その他 = "3" |
| パスワード     | パスワードを基準にします。                                                                                                    |
| ニックネーム    | ニックネームを基準にします。                                                                                                    |
| 登録日       | 会員登録の年月日を基準にします。YYYY/MM/DD形式で入力します。                                                                                                |
| 更新日       | 会員情報の更新日を基準にします。YYYY/MM/DD形式で入力します。                                                                                                |
| 退会日       | 退会日を基準にします。YYYY/MM/DD形式で入力します。                                                                                                    |
| 退会フラグ     | すでに退会しているかどうかを基準にします。退会、会員にはそれぞれ値が設定されています。絞<br>り込みをする際は、これらの値を入力してください。<br>・会員 = "0"<br>・退会 = "1"                                 |
| 簡単ログイン    | 「簡単ログイン」機能の利用有無を基準にします。<br>簡単ログインの有効、無効にはそれぞれ値が設定されています。絞り込みをする際はこれらの値を<br>入力してください。<br>・有効 = "0"<br>・無効 = "1"                     |

#### ■条件抽出可能な項目(2/2)

#### 来店/購買履歴より

| 保持クーポン                            | 現在、保持しているクーポンを基準にします。プルダウンからクーポンを選択します。                                                   |
|-----------------------------------|-------------------------------------------------------------------------------------------|
| 最終来店日                             | 最終来店日を基準にします。YYYY/MM/DD形式で入力します。                                                          |
| 合計ポイント                            | 現在有効なポイント数を基準にします。                                                                        |
| 1週間/1か月/3か月/6か月/1年<br>以内の獲得ポイント   | 過去のある時点から現在までの獲得ポイントを基準にします。数値を入力します。                                                     |
| 今までの獲得ポイント                        | 現在までのすべての獲得ポイントを基準にします。数値を入力します。<br>※有効期限切れ、使用済みのポイントも合算されます。                             |
| 1週間/1か月/3か月/6か月/1年<br>以内の来店回数     | 過去のある時点から現在までの来店回数を基準にします。数値を入力します。                                                       |
| 今までの来店回数                          | 現在までのすべての来店回数を基準にします。数値を入力します。                                                            |
| 1週間/1か月/3か月/6か月/1年<br>以内のクーポン利用回数 | 過去のある時点から現在までのクーポン利用回数を基準にします。数値を入力します。                                                   |
| 1週間/1か月/3か月/6か月/1年<br>以内の利用クーポン   | 過去のある時点から現在までの利用クーポンを基準にします。選択肢には、「クーポン」「スタン<br>プ引き換えクーポン」「ポイント引き換えクーポン」で作成したクーポンが表示されます。 |
| 今までの利用クーポン                        | 現在までのすべての利用クーポンを基準にします。プルダウンからクーポンを選択します。                                                 |
| 今までの来店店舗                          | 過去に来店したことのある店舗を基準にします。選択肢には、「店舗設定」で設定した店舗名が<br>表示されます。                                    |

#### ■条件設定

| と一致する                            | 選択した項目の内容が、入力した文字列に完全                                                                  | 一致するデータを絞り込みます。                                              |  |  |
|----------------------------------|----------------------------------------------------------------------------------------|--------------------------------------------------------------|--|--|
| と一致しない                           | 選択した項目の内容が、入力した文字列に完全一致しないデータを絞り込みます。                                                  |                                                              |  |  |
| を含む                              | 選択した項目の内容に、入力した文字列が含まれているデータを絞り込みます。                                                   |                                                              |  |  |
| を含まない                            | 選択した項目の内容に、入力した文字列が含まれていないデータを絞り込みます。                                                  |                                                              |  |  |
| で始まる                             | 選択した項目の内容が、入力した文字列から始結                                                                 | まっているデータを絞り込みます。                                             |  |  |
| で終わる                             | 選択した項目の内容が、入力した文字列で終わ                                                                  | っているデータを絞り込みます。                                              |  |  |
| 以上                               | 選択した項目の内容が、入力した数値以上のデ<br>なお、選択した項目が年月日 (YYYY/MM/DD形<br>例:「2012/01/01」「以上」と設定した場合、「2012 | ータを絞り込みます。<br>式で入力)の場合、「以後」の意味になります。<br>「年1月1日以後」という意味になります。 |  |  |
| 以下                               | 選択した項目の内容が、入力した数値以下のデ<br>なお、選択した項目が年月日 (YYYY/MM/DD形<br>例:「2012/01/01」「以下」と設定した場合、「2012 | ータを絞り込みます。<br>式で入力)の場合、「以前」の意味になります。<br>「年1月1日以前」という意味になります。 |  |  |
| より大きい                            | 選択した項目の内容が、入力した数値を超えるデータを絞り込みます。                                                       |                                                              |  |  |
| より小さい                            | 選択した項目の内容が、入力した数値を超えるデータを絞り込みます。                                                       |                                                              |  |  |
| NULL                             | 選択した項目の内容が空欄になっているデータを絞り込みます。                                                          |                                                              |  |  |
| NULLでない                          | 選択した項目の内容が空欄になっていないデータを絞り込みます。                                                         |                                                              |  |  |
| 配布条件<br>候補約<br>[3か月以内の来店回数 ▼ が 3 |                                                                                        | 複数条件をANDで検索するには一つのリス<br>トボックス内に配布条件を追加します。                   |  |  |
|                                  | (4/1)<br>(4/1)<br>(4/1)                                                                | 複数条件をORで検索するにはリストボック                                         |  |  |

複数条件をORで検索するにはリストボック スを分けて配布条件を追加します。

LI.E 💌

1010 4200 A GENESLLE

|                                                                    | 6 | <ul> <li>作成したクーポン①が表示されることを確認してください。</li> <li>クーポン名 クーポンの名称です。         <ul> <li>種別 公開または会員限定が表示されます。</li> <li>様態 クーポンの現在の配布状況が表示されます。</li> <li>-保存:まだ配布せず、保存している状態の場合に表示されます。</li> <li>-保存:まだ配布せず、保存している状態の場合に表示されます。</li> <li>-配布前:「繰り返し配布」の設定で配布し、またに和期間に達していない場合。</li> <li>-配布中:「繰り返し配布」の設定で配布し、現在が配布期間中の場合に表示されます。</li> <li>-配布や:「繰り返し配布」で配布した場合、または、「繰り返し配布」で配布し、現在が配布期間が終了している場合に表示されます。</li> <li>作成日 クーポンが作成された年月日です。</li> <li>更新日 クーポンが更新された年月日です。</li> <li>更新日 クーポンが更新された年月日です。</li> <li>操作 クーポンの編集/複製/稼働実績表示/利用停止を選択できます。</li> </ul> </li> <li>キーワードを入力して検索したり②、クーポンの条件(利用開始前/利用期間中/利用期間終了)に合致するものを表示できます。③</li> </ul> |
|--------------------------------------------------------------------|---|----------------------------------------------------------------------------------------------------|
| 4       編集         「協製       「「「「「「「」」」」」」」」」」」」」」」」」」」」」」」」」」」」」」 | 7 | クーポンURLが作成されていることを確認します。<br>クーポン一覧画面で「操作」から「編集」④を選択しま<br>す。<br>基本情報画面の下部にクーポンURL⑤が記載されて<br>いることを確認します。                                                                                                    |

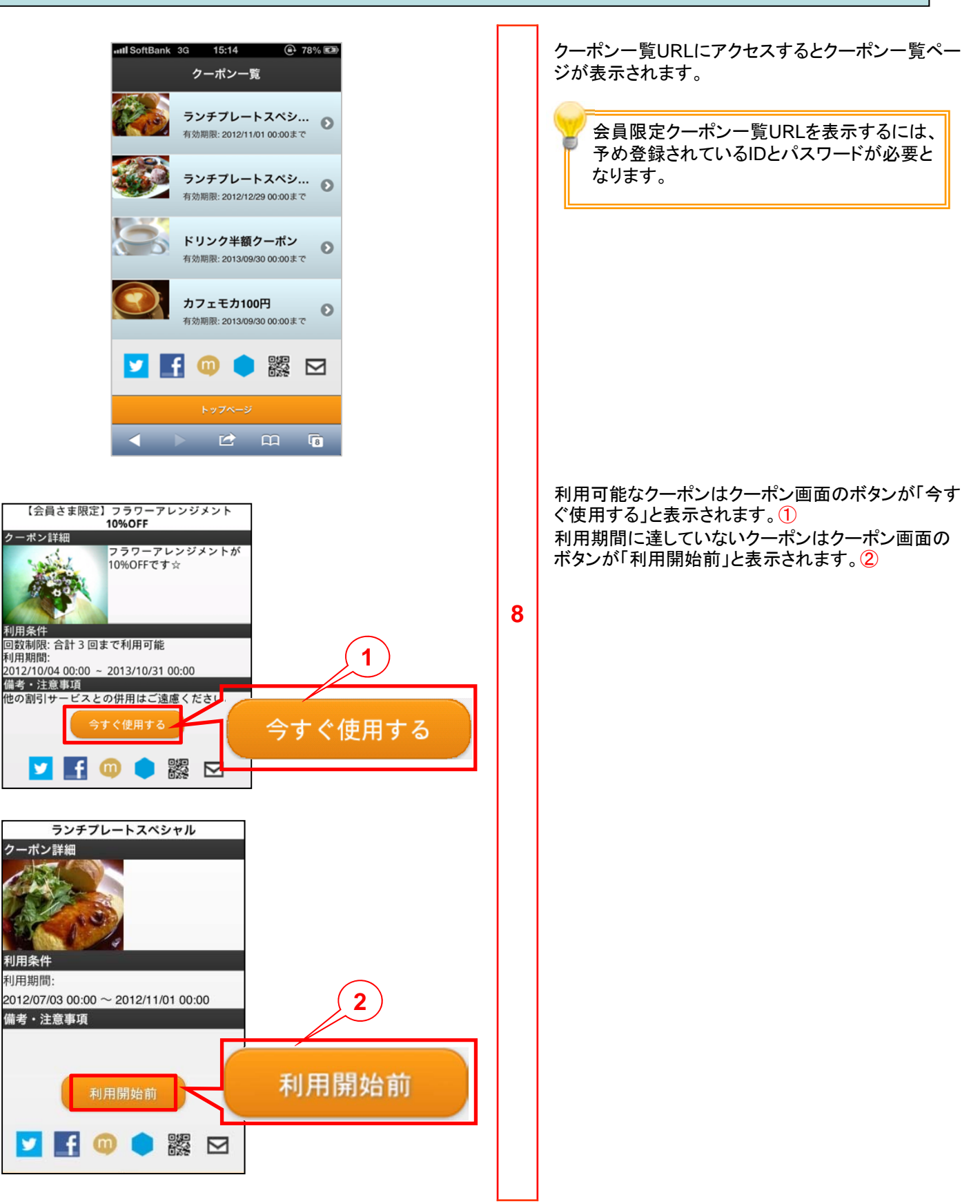

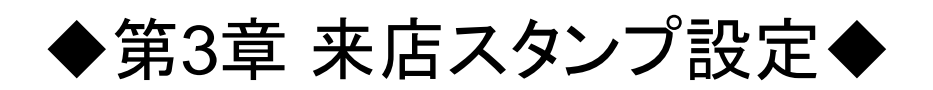

基本設定

内容設定

ページタイトル(必須);

クーボン名(必須):

クーボン詳細

クーポン画像:

備考·注意事項:

戻る保存有効にする

リンク:

内容設定

00ケーキ半額

面像選択

【クーボン】〇〇ケーキが半額

(人気の〇〇ケーキが半額)

■ ソーシャル連携リストを表示する

■トップページへのリンク
■クーボン一覧へのリンク

3

■ 会員登録へのリンク

他の割引サービスとの併用はご遠慮ください

### 3.1 引き換えクーポン作成

来店スタンプと来店スタンプ引き換え用のクーポンを設定できます。 スタンプが満了した利用者に引き換えクーポンを付与することができます。ポイント満了時の引き換え特典をクー ポンとする場合、引き換えクーポンを事前に設定する必要があります。

ポイント管理機能をご契約いただいている場合、スタンプ満了の特典としてポイント付与を設定することも可能です。

1

3

| レポート   クーポン   碁 | 来店スタンプ ポイント | 店舗設定   | 共通設定    |     |    |
|-----------------|-------------|--------|---------|-----|----|
| 来店スタンプ          |             |        |         |     |    |
|                 |             | 1)     |         |     |    |
| 来店スタンプ設定へ       | 引き換えクーポン作成  | 来店スタンフ | *メンテナンス |     |    |
| クーポン名           | 状態          | 利用期限   | 作成日     | 更新日 | 操作 |

画面上部でクーポン>来店スタンプで来店スタンプ画 面を開きます。

ここでは、スタンプの特典をクーポンとするため、引き 換えクーポンをあらかじめ設定します。

「引き換えクーポン作成」ボタン①をクリックします。

| der+haxAC                 |                                                    |        |                                     |   |
|---------------------------|----------------------------------------------------|--------|-------------------------------------|---|
| 基本情報                      |                                                    |        |                                     |   |
| クーボン設定名 <mark>(必須)</mark> | 期間限定クーポン                                           |        |                                     |   |
| クーポン種別                    | (種別は「会員限定」クーポン固定です)                                | 消しこみ方法 | ボタン操作のみ                             | • |
| 利用条件                      | 回数制限 合計         回まで利用可能           同日制限 同日の複数回利用を制限 |        | GPS(店舗判定のみ)<br>GPS(店舗周辺限定)<br>QRコード |   |
| 利用可能期間(必須)                | 有効期限 配布日より 日間                                      |        |                                     |   |
|                           |                                                    |        |                                     |   |
| 展る(保存)有効                  | ದಿಕೆ<br>ನಿ                                         |        |                                     |   |

ブレビュー

クーポン詳細

利用条件

同日制限: あり 有効規限: 配布後10日

偏者·注意市項

no image 00ケーキ半額

今すぐ使用する

🔽 💽 💿 主 🎇 🖂

トップページへ クーポン一覧へ 会員登録

来店スタンプの引き換えクーポンの基本情報画面が 表示されます。

| クーポン設定名 | クーポン設定の名称です。                                                                                      |
|---------|---------------------------------------------------------------------------------------------------|
| クーポン種別  | 引き換えクーポンの種別は、会員<br>限定クーポンのみです。                                                                    |
| 消しこみ方法  | クーポンの消しこみ方法をプルダ<br>ウンから選択します。通常のクー<br>ポンと同じくボタン操作のみ、GPS<br>(店舗判定のみ)、GPS(店舗周辺<br>限定)、QRコードから選択します。 |
| 利用条件    | 利用制限(先着順)は設定できま<br>せん。                                                                            |
| 利用可能期間  | 設定できるのは有効期限のみで<br>す。開始完了日時は設定できませ<br>ん。                                                           |

設定後、「内容設定」ボタン2をクリックします。

クーポン内容設定画面が表示されます。 クーポン詳細画面に表示される内容を設定します。 本画面の設定方法は通常のクーポン作成と同様です。 クーポンを有効にするには「有効にする」ボタン③をク リックします。

・クーポンを有効にすることで、来店スタンプ の引き換えクーポンとして選択できるようにな ります。 ・一度有効にした来店スタンプ引き換えクー ポンは無効にできません。使用したくない引 き換えクーポンは、付与の対象から外してく ださい。付与対象の引き換えクーポンを変更 する場合は、「来店スタンプ設定」の「満了処 理」の設定を変更してください。

### 3.2 来店スタンプ設定

引き換えクーポンを作成したら、来店スタンプを設定します。はじめに、来店確認方法や利用条件などの基本設定を行います。次に、「来店スタンプ詳細」画面に表示される内容を設定します。

| レポート   クーポン   <b>来店スタンプ</b>   ポイント   店舗設定   共通設定                                                                                                    |   | 画面上部でクーポン>来店スタンプで来店スタンプ画<br>面を開きます。                                                                                                    |
|----------------------------------------------------------------------------------------------------|---|----------------------------------------------------------------------------------------------------|
| 来店スタンプ     1       来店スタンプ設定へ     引き換えクーポン作成       来店スタンプ設定へ     引き換えクーポン作成       来店スタンプメンテナンス       クーボン名     状態     利用期限     作成日     更新日       スタンプ特典クーポン     有効     配布後365日     201208.01 1636     201208 | 1 | ここでは、スタンプの特典をクーポンとするため、引き<br>換えクーポンをあらかじめ設定します。<br>「引き換えクーポン作成」ボタン①をクリックします。                                                                                                    |
| 来店スタンプ設定         2           基本設定         スタンプ内容         2                                                                                                    |   | 来店スタンプの引き換えクーポンの基本情報画面が<br>表示されます。                                                                                                    |
| 基本設定                                                                                                    |   | 来店スタ 来店スタンプ機能を有効にするには「利<br>ンプ利用 用する」を選択します。                                                                                                    |
| 来店スタンブ利用     ● 利用しるい       床店確認方法     ● クーボン利用時のみ       ● たるので、シックインのみ     ● クーボン利用時 + 未店スタンブ画面でチェックイン                                                                                                    |   | 来店確認<br>方法<br>・クーポン利用時のみ・・・クーポンの利用<br>方法<br>・来店スタンプを押します。<br>・来店スタンプ画面でチェックインのみ・・・<br>「来店スタンプ詳細」画面からGPS判定し                                                                                                    |
| 利用条件     同日制限同日の複数回利用を制限       有効期限     最終利用日から 99 か月       満了発現     フタンプがらの価値もわた場合に落てたする。                                                                                                    |   | た場合に来店スタンプを押します。<br>・クーポン利用時+来店スタンプ画面でチェックイン・・クーポン利用と、「来店スタンプ<br>ンプ詳細」画面からGPS判定した場合に<br>来店スタンプを押します。                                                                                                    |
| <ul> <li>● 「おれていています」というこう</li> <li>● クーボン付与 「混む亭スタンブ クーボン(すぎやぎ半額) ▼ を付与する</li> <li>● ポイント付与 10 ポイントを付与する</li> <li>※クーボンを付与する場合、スタンブ押下時にクーボンの有効期間が切れないように注意してください。</li> </ul>                               |   | 利用条件 チェックを付けた場合同日中の来店には<br>スタンプを複数付与しません。「来店スタ<br>ンプ詳細」画面に表示されます。                                                                                                    |
| 来店スタンプURL http://moweb.jp/ntttest4/cp/stamp.php                                                                                                    | 2 | 有効期限 最後に来店スタンプを押した日以降の来<br>店スタンプの有効月数を入力します。「来<br>店スタンプ詳細」画面に表示されます。                                                                                                    |
| 戻る」保存                                                                                                    |   | 満了処理<br>・スタンプが■(任意)個押された場合に<br>満了とする・・・来店スタンプが何個押され<br>た場合に満了とするかを1~20の数値で<br>入力します。<br>・クーポン付与・・・来店スタンプの満了時<br>、引き換えクーポンを付与する場合に選<br>択します。プルダウンから引き換えクーポ<br>ンを選択します。<br>・ポイント付与・・・来店スタンプの満了時<br>にポイントを付与する場合に選択します。<br>付与するポイント数を入力します。 |
|                                                                                                    |   | 来店スタ 来店スタンプページのURLです。自動で<br>ンプURL 設定されます。                                                                                                    |
|                                                                                                    |   | 設定後、「スタンプ内容」ボタン②をクリックします。                                                                                                    |
|                                                                                                    |   | ・満了処理で「ポイント付与」をできるのはポイ<br>ント管理オプションをご契約いただいている場<br>合のみとなります。                                                                                                    |

# 3.2 来店スタンプ設定

| レポート   クーポン   <b>来店スタンプ</b>   ポイント   店舗設                         | 定   共通設定                                                                      |   | 「スタンプ詳約               | 囲」画面に表示される内容を設定します。                                                                                                    |
|------------------------------------------------------------------|-------------------------------------------------------------------------------|---|-----------------------|----------------------------------------------------------------------------------------------------|
| 来店スタンプ設定<br>基本設定 スタンプ内容                                          |                                                                               |   | プレビュー                 | 「スタンプ詳細」画面が携帯端末に表示さ<br>れる際のプレビューです。                                                                                                    |
| スタンプ内容                                                           |                                                                               |   | ページタイ<br>トル【必須】       | 来店スタンプページのタイトルを入力しま<br>す。                                                                                                    |
| プレビュー<br>モバイルスタンプ<br>スタンプカード<br>咳茶ごむのモバイルスタンプです! 未店毎にスタンプ1個      | ページタイトル(必須):<br>モバイルスタンプ<br>スタンプカード名(必須):<br>モバイルスタンプ<br>スタンプカード目前(必須):       |   | スタンプカ<br>ード名【必<br>須】  | 「スタンプ詳細」画面に表示される名称を<br>入力します。                                                                                                    |
|                                                                  | (喫茶こむのモバイルスタンプです! 未店毎にスタンプ1個です☆<br>マタンプ詳細画像: 画像選択<br>logo_1.jpg<br>備考・注意事項:   |   | スタンプカ<br>ード詳細【<br>必須】 | 「スタンプ〇個で割引クーポンと交換」など<br>、スタンプ利用による特典を入力します。                                                                                                    |
| 4回ノ10回<br>利用条件<br>利用期間最終未店日より12か月<br>(2013/08/20まで)              | 特殊内容は、通知することなく変更することがのり;                                                      |   | スタンプ詳<br>細画像【必<br>須】  | 「スタンプ詳細」画面に表示される画像を<br>挿入します。                                                                                                    |
| 満了時特典・クーボン道呈<br>信考・注意等項<br>特典内容は、通知することなく変更することがあります。<br>今すぐ使用する | <ul> <li>□ ソーンタルショウス</li> <li>□ トップページへのリンク</li> <li>□ クーボン一覧へのリンク</li> </ul> | 3 | 備考·注意<br>事項           | 来店スタンプについての備考・注意事項を<br>入力します。                                                                                                    |
| · <u>ノージャルリンク</u><br>戻る「保存<br>1                                  |                                                                               |   | リンク・連<br>携<br>設定を終えた  | 「スタンプ詳細」画面にリンクやソーシャル<br>連携を設定します。リンクのテキストや<br>URL、ソーシャル連携については、「共通<br>設定」で設定できます。<br>・ソーシャル連携リストを表示する・・・チェ<br>ックを付けると、「いいね!」ボタンが表示<br>されます。利用するには、共通設定でソー<br>シャル連携を設定しておく必要があります。<br>・トップページへのリンク・・・チェックを付け<br>ると、携帯サイトのトップページへのリンク<br>が表示されます。<br>・クーポン一覧へのリンク・・・チェックを付<br>けると、配布中のクーポン一覧ページへの<br>リンクが表示されます。 |

### 3.3 来店スタンプメンテナンス

エンドユーザからスタンプが押されていないという問い合わせがあった場合、手動でスタンプを付与できます。エンドユー ザの「来店スタンプ詳細」画面に記載のある9桁のお問い合わせ番号で会員を照会し、メンテナンスします。

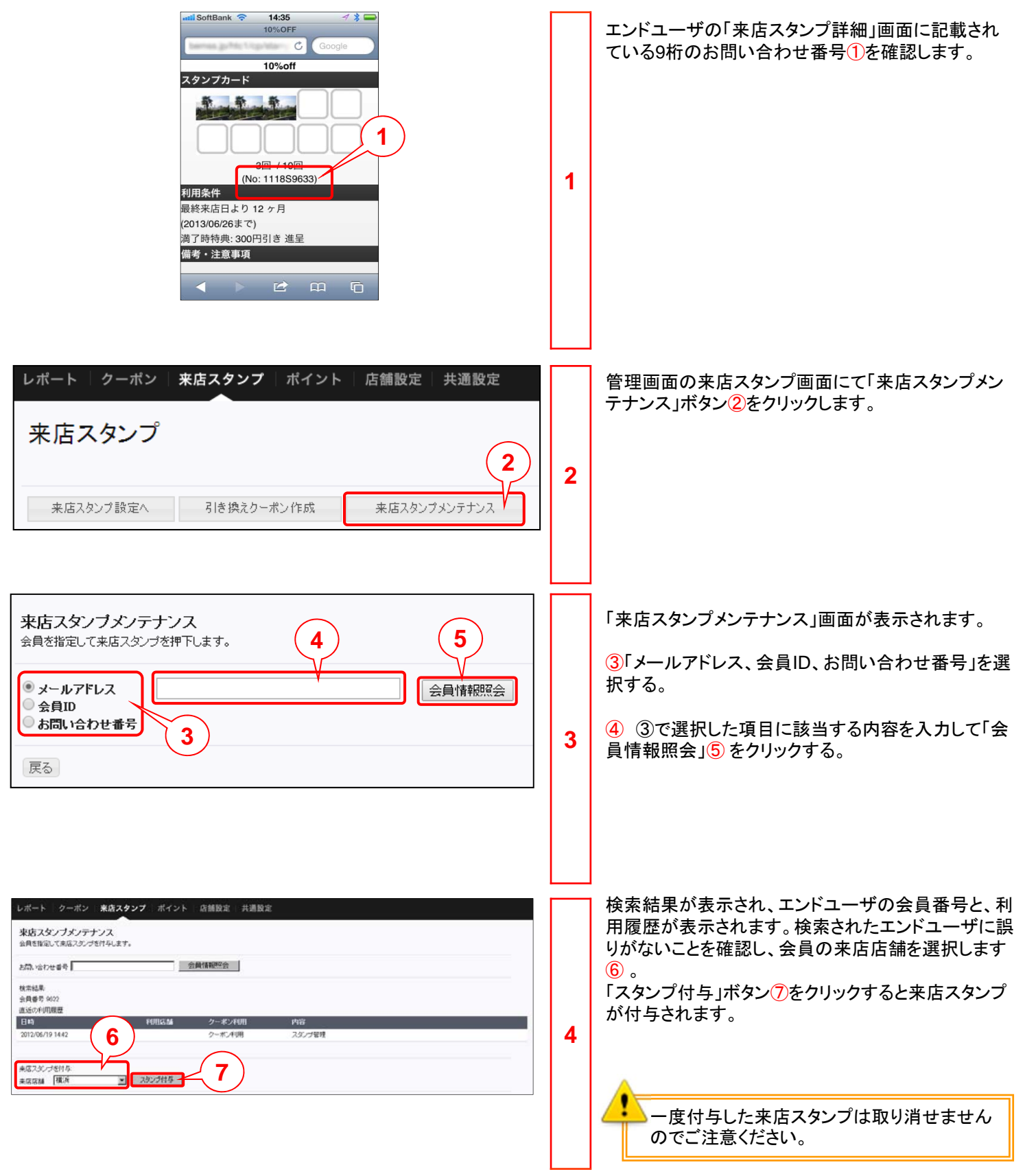

# ◆第4章 クーポン利用履歴レポートの確認◆

# 4.1 クーポン利用履歴レポートの確認

クーポンの稼働実績(利用履歴)を確認する方法について説明します。

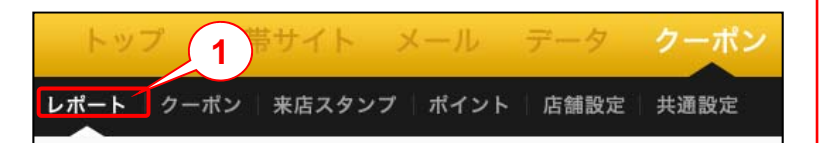

管理画面上部でクーポン>レポート①をクリックしま す。

レポート画面が表示されます。

1

2

| x-1v                                                        |            | RØI                          |           |                                                                |                                 |            |                                                                            |                      |                                                                                         |                                  |
|-------------------------------------------------------------|------------|------------------------------|-----------|----------------------------------------------------------------|---------------------------------|------------|----------------------------------------------------------------------------|----------------------|-----------------------------------------------------------------------------------------|----------------------------------|
|                                                             |            | 配信完了数                        | ■ ホスト 不利数 | - ユーザイ明朝                                                       | - <del>- そ</del> のf             | 也不可用数      | ■7Fレス3                                                                     | 胡椒                   |                                                                                         |                                  |
| メール名<br>メールメモ                                               | 提り返し<br>回数 | 日付                           | 送信<br>于定数 | 送信完了数<br>アドレス不正数                                               | 配信<br>完了数                       | 木スト<br>不明歇 | ユーザー<br>干明数                                                                | その他<br>不明数           | 1                                                                                       |                                  |
| 59642                                                       | 0          | 2012/06/19                   | 5         | 5(100.00%)<br>0(0.00%)                                         | 2(40.00%)                       | 2(40.00%   | 1(20.000)                                                                  | 0(000%)              | エラー詳細                                                                                   | 切りの影手組                           |
| 5906121                                                     | e.         | 2012/06/19                   | 5         | 5(100.00%)<br>0(0.00%)                                         | 4(80.00%)                       | 1 (20.00%  | 0(0.00%)                                                                   | 0(0.00%)             | エラー詳細                                                                                   | の現象時間                            |
| +478=                                                       |            |                              |           |                                                                |                                 |            |                                                                            |                      |                                                                                         |                                  |
| サベて表示                                                       |            |                              |           |                                                                |                                 |            |                                                                            |                      |                                                                                         |                                  |
| <u>ナベて表示</u><br>クーポン<br>クーポン名                               |            | 配布                           | :/31該     | 種別                                                             | 状態                              |            | 氧成日                                                                        |                      | 更新日                                                                                     | it/i                             |
| <u>ナペて表示</u><br>クーポン<br>クーポン名<br>クーポンTEST2                  |            | £2≉                          | ī∕3lģ     | 種別<br>公司                                                       | 状態                              | 1          | 的成日<br>012.06.05 21                                                        | 29                   | 更新日<br>2012:06:06:04:26                                                                 | 推作<br>帮偷状况道道                     |
| <u>ウーボン</u><br>クーポン名<br>クーポン7EST2<br>クーポン7EST6              | _          | 配<br>数<br>数<br>数<br>数        | -/31換     | 種別<br>公開<br>会員際定                                               | <b>状態</b><br>配有前<br>配布中         | 1          | ¥5 <b>6 ⊟</b><br>012.06.05 21<br>012.06.05 21                              | 29 :                 | 更新日<br>2012:06:06:04:26<br>2012:06:06:21:48                                             | 操作<br>宿働状況確認<br>背働状況確認           |
| <b>ウーボン</b><br>クーボン名<br>クーボン7EST2<br>クーボン7EST6<br>クーボン7EST6 | _          | 12.6<br>22.6<br>22.5<br>22.5 | :/?lbj    | <ul> <li>種別</li> <li>公開</li> <li>金具現定</li> <li>金具規定</li> </ul> | <b>状態</b><br>配有前<br>配有中<br>配有称了 | 1          | 1556 E<br>012.06.05 21<br>012.06.05 21<br>012.06.05 21                     | 29 :<br>48 :         | E 06 E<br>2012:06:06:04:26<br>2012:06:06:21:48<br>2012:06:06:21:03                      | 性作<br>帮働状況端日<br>容働状況端日           |
|                                                             |            | 配合<br>配合<br>配合<br>配合<br>配合   | i/3lb     | 種別<br>公開<br>会員課定<br>会員課定<br>会員課定                               | 状態<br>配有前<br>配布中<br>配布林7<br>配布前 | 22         | 195 <b>1 E</b><br>01206 05 21<br>01206 05 21<br>01206 05 21<br>01206 05 21 | 29<br>48<br>33<br>21 | E 191 E<br>2012:06:06 04:26<br>2012:06:06 21:48<br>2012:06:06 21:33<br>2012:06:05 21:30 | 律作<br>帮助长况端正<br>帮助长况端正<br>帮助长况端正 |

#### <日別内訳>

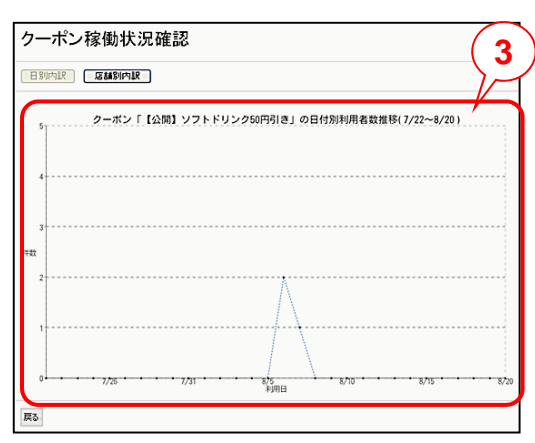

<店舗別内訳>

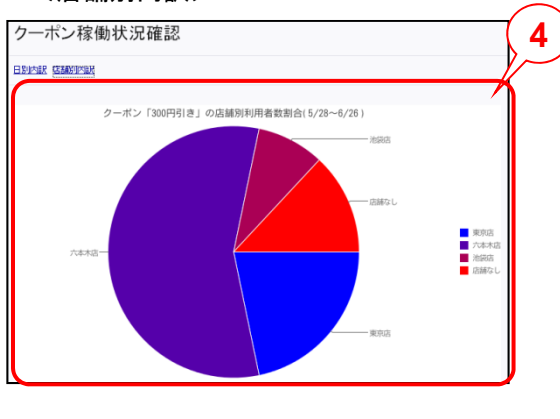

| メール                           | 過去に配信したメールの記録です。配信<br>結果が帯グラフで表示されます。                                                                                                    |
|-------------------------------|----------------------------------------------------------------------------------------------------|
| クーポン名                         | クーポンを管理するための名称です。ク<br>ーポン作成時、「基本情報」画面の「クー<br>ポン設定名」欄に入力した内容が表示さ<br>れます。                                                                                                    |
| 配布/引換                         | クーポンの種別を表します。<br>・配布・・・通常の配布クーポンです。<br>・引換(スタンプ)・・・来店スタンプとの引<br>換クーポンです。<br>・引換(ポイント)・・・ポイントとの引き換<br>えクーポンです。                                                                                                    |
| 種別                            | 会員限定クーポンか、公開クーポンかを<br>表示します。                                                                                                    |
| 状態                            | クーポンの現在の配布状況が表示され<br>ます。<br>・配布前・・・「繰り返し配布」の設定で配<br>布し、まだ配布期間に達していない場合<br>に表示されます。<br>・配布中・・・「繰り返し配布」の設定で配<br>布し、現在が配布期間中の場合に表示<br>されます。<br>・配布終了・・・「通常配布」で配布した場<br>合、または、「繰り返し配布」で配布し、配<br>布期間が終了している場合に表示され<br>ます。<br>・有効・・・引き換えクーポンが有効になっ<br>ている(来店スタンプ、またはポイントと<br>引き換えできる)状態です。「無効」の状<br>態の引き換えクーポンは、「レポート」画<br>面には表示されません。 |
| 作成日                           | クーポンの作成年月日です。                                                                                                    |
| 更新日                           | クーポンを最後に更新した年月日です。                                                                                                    |
| 操作                            | [稼働状況確認]ボタンをクリックするとク<br>ーポンの稼働状況(利用履歴)を確認で<br>きます。                                                                                                    |
| 稼働状況確認<br>店舗別④の<br>レポート<br>す。 | 認ボタンをクリックすると、日別③または<br>クーポン利用数を確認できます。<br>は直近30日以内の情報が確認可能で                                                                                                    |
|                               |                                                                                                    |

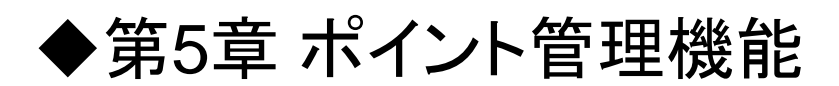

# 5.1 引き換えクーポン設定

会員向けにポイント設定と、貯まったポイントと引き換えできるクーポンを設定できます。 来店履歴や購買履歴などの条件で絞り込んだ会員に、手動または来店スタンプ満了と引き換えにポイントを付与します。

ポイント管理機能はオプションです。ご利用いただくにはクーポン機能と併せてご契約いただく必要があります。

| トップ<br>レポート ク<br>ポイント<br>ポイント内容やポ<br>ポイント設定   | 携帯サイト メール データ クーボン ワークフロー<br>ーボン 来店スタンフ ボイント 店舗設定 共通設定<br>1<br>1<br>パントとの引き換えターボン 2 <sup>FIEします。</sup><br>BIさ換えクーボン作成 ボイントメンテナンス      | 1 | 画面上部でクーポン>ポイント①をクリックします。<br>ポイント画面が表示されます。<br>ポイントと引き換えにクーポンを付与する場合は、引<br>き換えクーポンを作成します。<br>「引き換えクーポン」ボタン②をクリックします。           |
|-----------------------------------------------|----------------------------------------------------------------------------------------------------|---|----------------------------------------------------------------------------------------------------|
| 基本設定           基本情報           クーボン設定名         | <b>内容設定</b><br>3<br>期間限定2-ポン(1回際0)                                                                                                    |   | ポイント機能の引き換えクーポンの基本情報画面が<br>表示されます。<br>クーポン設 クーポン設定の名称です。                                                                      |
| クーポン種別<br>利用条件                                | <ul> <li>(種別は「会員限定」クーポン固定です)</li> <li>油(こみ方法 GPS(活舗判定のみ)</li> <li>□ 回款制限 合計</li> <li>□ 回志で利用可能</li> <li>□ 同日制限 同日の複数回利用を制限</li> </ul> |   |                                                                                                    |
| ポイント引き換え、総約<br>利用可能期間(必須)                     | <ul> <li>ポイントと引き換える</li> <li>有効期限 配布日より</li> </ul>                                                                                    | 2 | 消し込み方<br>法<br>クーポンの消し込み方法をプルダウン<br>から選択します。通常のクーポンと同じ<br>〈ボタン操作のみ、GPS(店舗判定のみ<br>)、GPS(店舗周辺限定)から選択します<br>。                     |
| <u>[</u> 戻る] [ 保存 ] [ 有久                      | a⊊ <u>4</u> 2_]                                                                                                    |   | 利用条件     利用制限(先着順)は設定できません。       利用可能期間     設定できるのは有効期限のみです。開始完了日時は設定できません。       設定後、「内容設定」ボタン③をクリックします。                    |
| 基本設定                                          | 内容設定                                                                                                    |   |                                                                                                    |
| 内容設定<br>ページタイトル(必須):<br>クーボン名(必須):<br>クーボン詳細: | (クーポン)〇〇ケーキ半額     ケーキショップ〇〇       〇〇ケーキ半額     ノレビュー       大人気の〇〇ケーキが半額!     ・       ・     取                                           |   | クーポン内容設定画面が表示されます。<br>クーポン詳細画面に表示される内容を設定します。<br>本画面の設定方法は通常のクーポン作成と同様です<br>クーポンを有効にするには「有効にする」ボタン④をク<br>リックします。              |
| クーボン画際:<br>備考・注意事項:                           | 画像選択<br>他の割引サービスとの併用はご途慮くださ<br>↓<br>・<br>・<br>・<br>・<br>・<br>・<br>・<br>・<br>・                                                         | 3 | <ul> <li>・クーポンを有効にすることで、ポイントの引き<br/>換えクーポンとして選択できるようになります。</li> <li>・一度有効にしたポイント引き換えクーポンは<br/>無効にできません。使用したくない引き換え</li> </ul> |
| ッノク:<br>戻る (保存) 有:                            | <ul> <li>ビーンマルルタモリノドを支示する</li> <li>ビトップページへのリンク</li> <li>ダーボレー覧へのリンク</li> <li>ビ 重 ① ● 器 ☑</li> <li>トップページへ クーボンー覧へ 全自登録へ</li> </ul>   |   | クーハンは、13 みの対象からかしてくたさい。<br>付与対象の引き換えクーポンを変更する場合<br>は、「ポイント」の「満了処理」の設定を変更して<br>ください。                                           |

## 5.2 ポイント設定

| トップ       携帯サイト       メール       データ       クーボン       ワークフロー         レポート       クーボン       来店スタンプ       ポイント       店舗設定       #認設定         ポイント                ポイント | 1 | 「ポイント設定                      | 」ボタン <mark>①</mark> をクリックします。                                               |
|----------------------------------------------------------------------------------------------------|---|------------------------------|-----------------------------------------------------------------------------|
| ボイント設定<br>(株本設定) (株式)(上内容) (1) (1) (1) (1) (1) (1) (1) (1) (1) (1                                                                                                  |   | ポイント設定回<br>ポイント機能(<br>表示されます | 画面が表示されます。<br>D引き換えクーポンの基本情報画面が<br>。                                        |
| 基本設定                                                                                                    |   | ポイント設定<br>名【必須】              | ポイントを管理するための名称を入力します。エンドユーザ向けには表示されません。                                     |
| 本中 10 AE<br>ボイント設定名(必須) ポイント                                                                                                    |   | 購入金額【<br>必須】                 | 購入金額1円につき付与するポイント数<br>を入力します。入力できるのは、8桁以<br>内の整数のみです。「ポイント詳細」画<br>面に表示されます。 |
| 購入金額(必須)     購入金額1円につき、1     ポイント付与する       有効期限(必須)     最終利用日から12     力月間                                                                                         |   | 有効期限【<br>必須】                 | 最後にポイントを付与された日以降の、<br>ポイントの有効月数を入力します。「ポ<br>イント詳細」画面に表示されます。                |
| ポイントURL http://moweb.jp/>>>>>>>>>>>>>>>>>>>>>>>>>>>>>>>>>>>>                                                                                                    | 2 | ポイントURL                      | 会員が自身のポイントを確認するポイ<br>ント詳細ページのURLです。自動で設定<br>されます。                           |
| 戻る(保存)                                                                                                    |   | ポイント引き<br>換え【必須】             | クーポンと引き換えるポイント数を入力<br>します。                                                  |
|                                                                                                    |   | 利用可能期<br>間                   | 設定できるのは有効期限のみです。開<br>始完了日時は設定できません。                                         |
|                                                                                                    |   | <br>設定後、「ポィ                  | <br>イント内容」ボタン②をクリックします。                                                     |
|                                                                                                    |   | ·商品の!                        | 購入金額に応じて自動でポイント付与                                                           |

・商品の購入金額に応して自動でホイント付与 するためにはカスタマイズが必要となります。 カスタマイズせずにポイント付与するにはポイ ントメンテナンスまたは来店スタンプの満了時 にポイント付与する設定をする必要があります。

# 5.2 ポイント設定

| 本設定 ポイント内容                                                                                                    |                               |
|----------------------------------------------------------------------------------------------------|-------------------------------|
| イント内容                                                                                                    | 1)                            |
|                                                                                                    | ページタイトル(必須):                  |
| プレビュー /                                                                                                    | ケーキショップ〇〇 ポイントサービス            |
| ケーキショップ〇〇 ポイントサービス                                                                                                    | ポイント名(必須):                    |
| マイント詳細                                                                                                    | ケーキショップ〇〇 ポイントサービス            |
| ポイントを貯めると、お得な                                                                                                    | ポイント詳細:                       |
| クーボンと引き換えること                                                                                                    | ボイントを貯めると、お得なクーボンと引き換えることがで 🔺 |
| NO ができます。                                                                                                    | さまり。                          |
| image                                                                                                    | ポイント画像: 画像選択                  |
|                                                                                                    | NO_IMAGE                      |
| 得済みポイント                                                                                                    | 備考·注意事項:                      |
| 200ポイント                                                                                                    | 特典内容は、通知することなく変更することがあります。 🔺  |
| サムル本利用オス                                                                                                    |                               |
| AN1 21-2240/01 9 83                                                                                                    |                               |
| 川用条件                                                                                                    |                               |
| 構入金額1円につき 1 ポイント                                                                                                    | E Lucia Stantich              |
| 教校和4月日より12/07月<br>2011年(00/20年175)                                                                                                    | □ トップページへのリング                 |
| 2014/08/20± C)                                                                                                    |                               |
| 15 711221年4月<br>時期内容は、通知することなく変更することがあります                                                                                                    |                               |
| IN THE REPORT OF A CONTRACT OF A CONTRACT OF A |                               |
|                                                                                                    |                               |
|                                                                                                    |                               |
|                                                                                                    |                               |
| $\frown$                                                                                                    |                               |
| $(\mathbf{a})$                                                                                                    |                               |
|                                                                                                    | m                             |

ポイント内容画面が表示されます。 ユーザがポイントを確認するポイント詳細画面に表示 される内容を設定します。

| ページタイトル<br>【必須】  | ポイントページのタイトルを入力し<br>ます。                                                                                                    |
|------------------|----------------------------------------------------------------------------------------------------|
| ポイント名<br>【必須】    | ポイント詳細画面に表示される名<br>称を入力します。                                                                                                    |
| ポイント詳細           | 「〇〇ポイントで××と交換」など、<br>ポイント利用による特典を入力しま<br>す。                                                                                                    |
| ポイント詳細画<br>像【必須】 | 「ポイント詳細」画面に画像を挿入<br>します。                                                                                                    |
| 備考·注意事項          | ポイントについての備考・注意事項<br>を入力します。                                                                                                    |
| リンク・連携           | ポイント詳細画面にリンクを設定します。リンクのテキストやURLについては、共通設定で設定できます。<br>・クーポン一覧へのリンク・・・チェックを付けると配布中の「クーポン一覧」画面のリンクが表示されます。<br>・トップページへのリンク・・・チェックを付けると、携帯サイトのトップペ<br>ージへのリンクが表示されます。 |

3

上記項目を設定するとプレビュー①に内容が表示さ れます。
設定を終えたら「保存」ボタン②をクリックします。

### 5.3 ポイントメンテナンス

検索条件を絞り込んで、該当する会員に手動でポイントを付与できます。

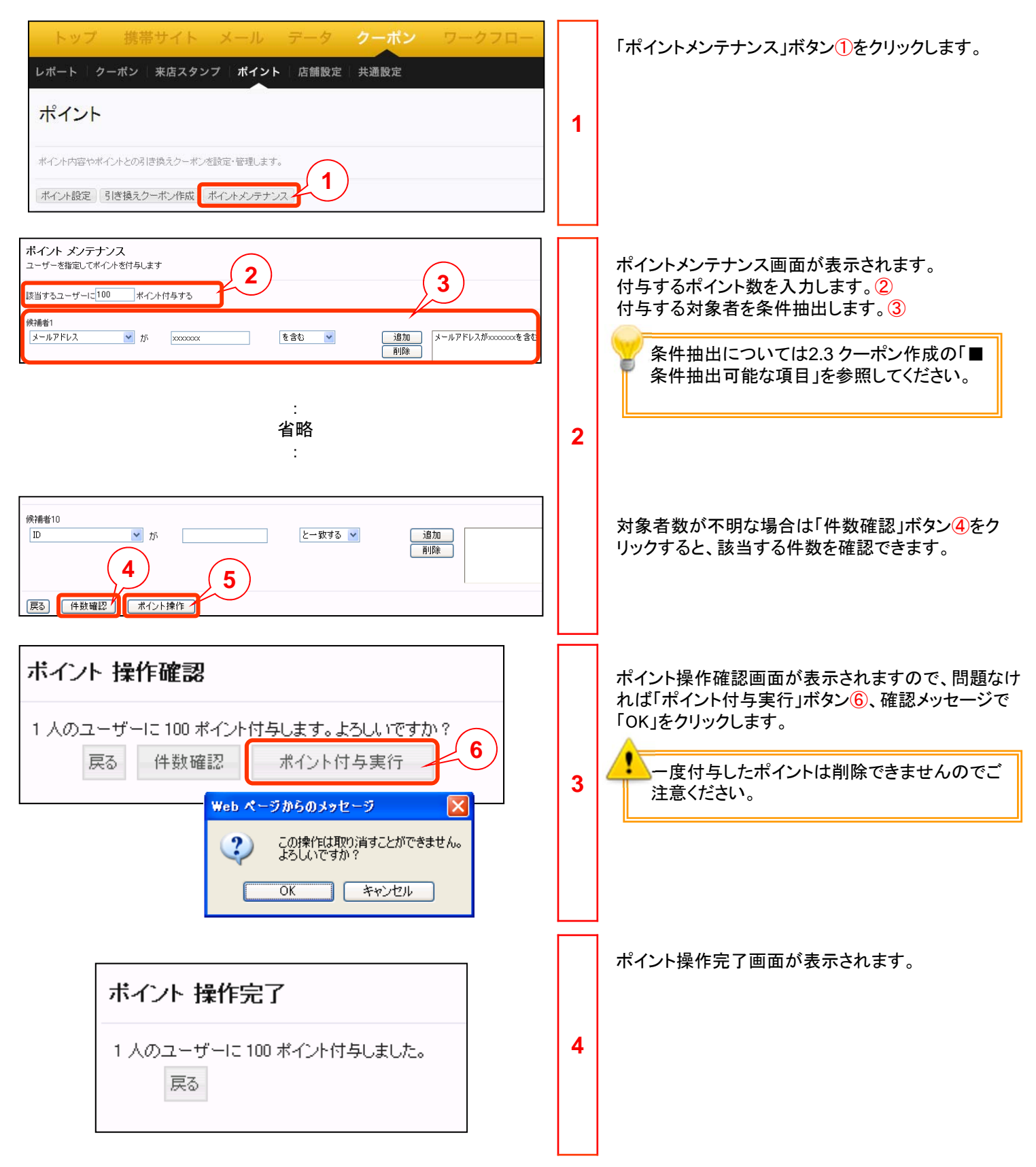

●本書の一部または全部をNTTコムオンライン・マーケティング・ソリューション株式会社の許可なく複製することを禁じます。

●本書の内容は予告なく変更することがあります。

●本書における製品の記述は、情報を提供する目的で書かれたもので、これらの製品についてなんら保証もしくは推奨するものではありません。

- ●OCNは、NTTコミュニケーションズ株式会社の商標です。
- ●製品名などの固有名詞は、各メーカの登録商標または商標です。

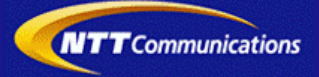